## Digital 재폐로 계전기 사용 설명서

## Digital Reclosing Relay

### **TYPE : GD1 - K01**

2004. 8. 9 Version 1.1

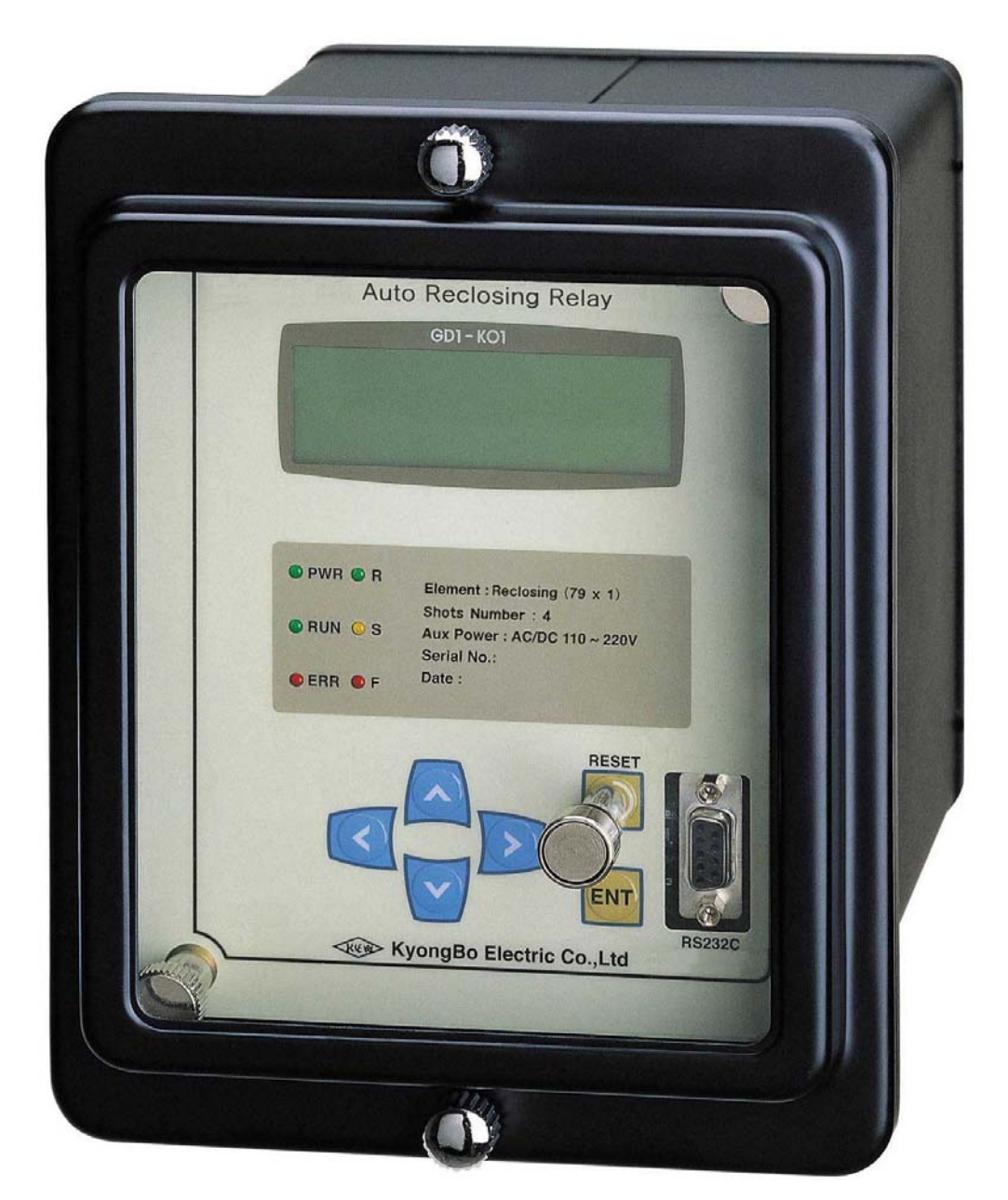

## 경 보 전 기 주 식 회 사

안전을 위한 주의사항

사용자의 안전과 재산상의 손해를 막기 위한 내용입니다. 반드시 사용 설명서를 주의 깊게 읽은 후 올바르게 사용하십시오. 사용 설명서는 제품을 사용하는 사람이 잘 볼 수 있는 곳에 보관하십시오.

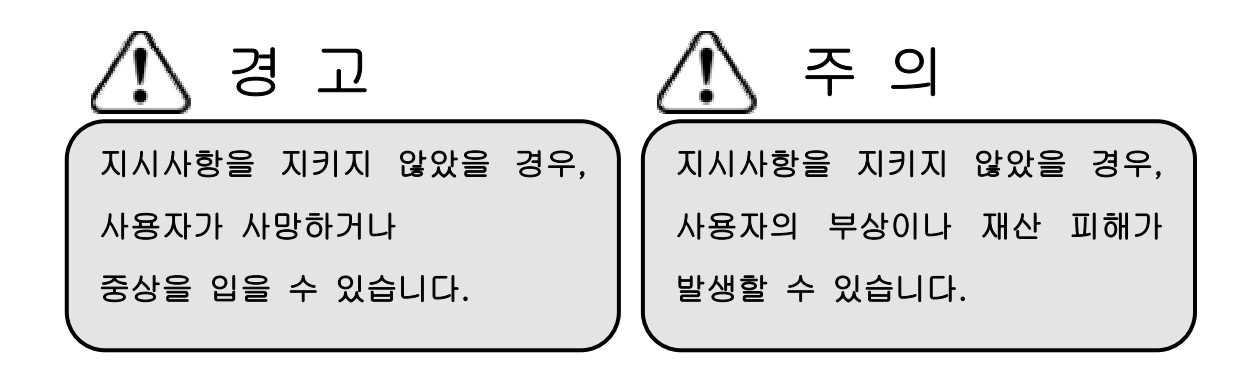

# 표시안내

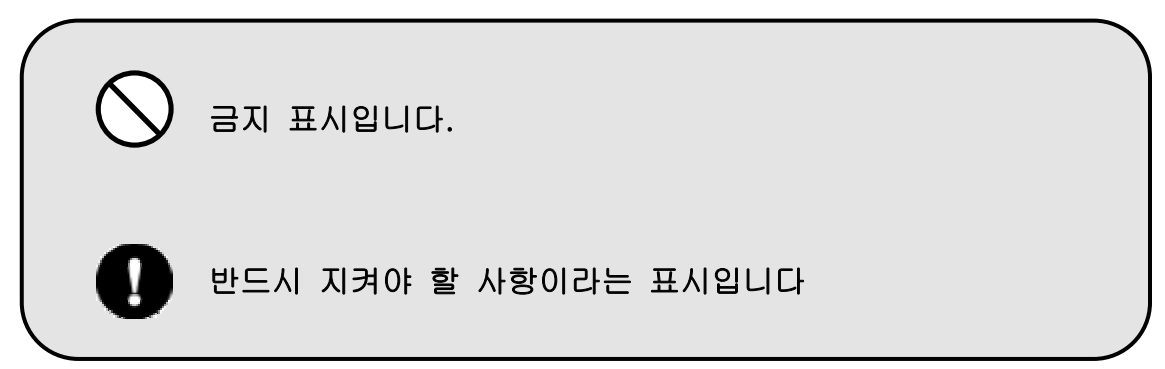

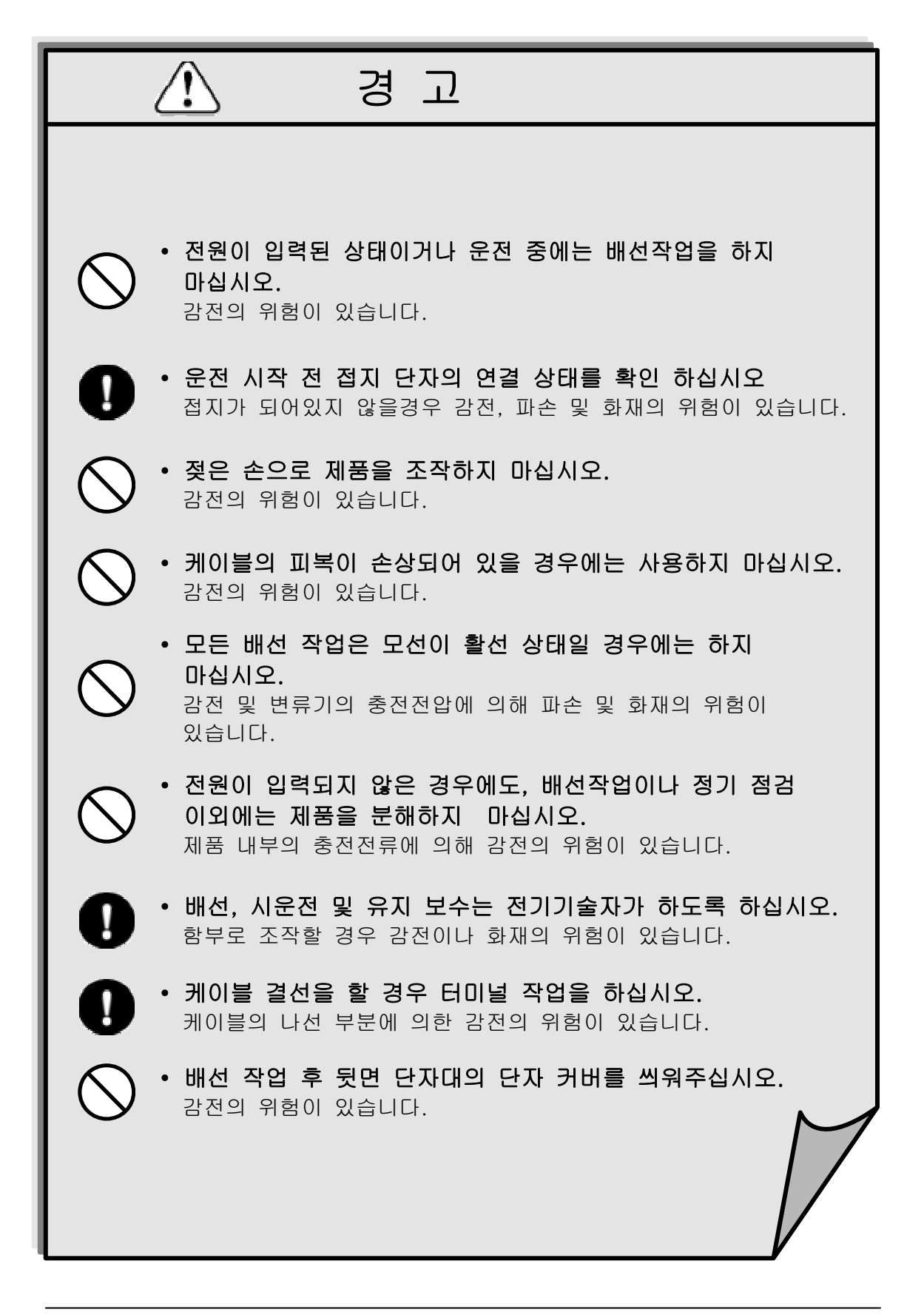

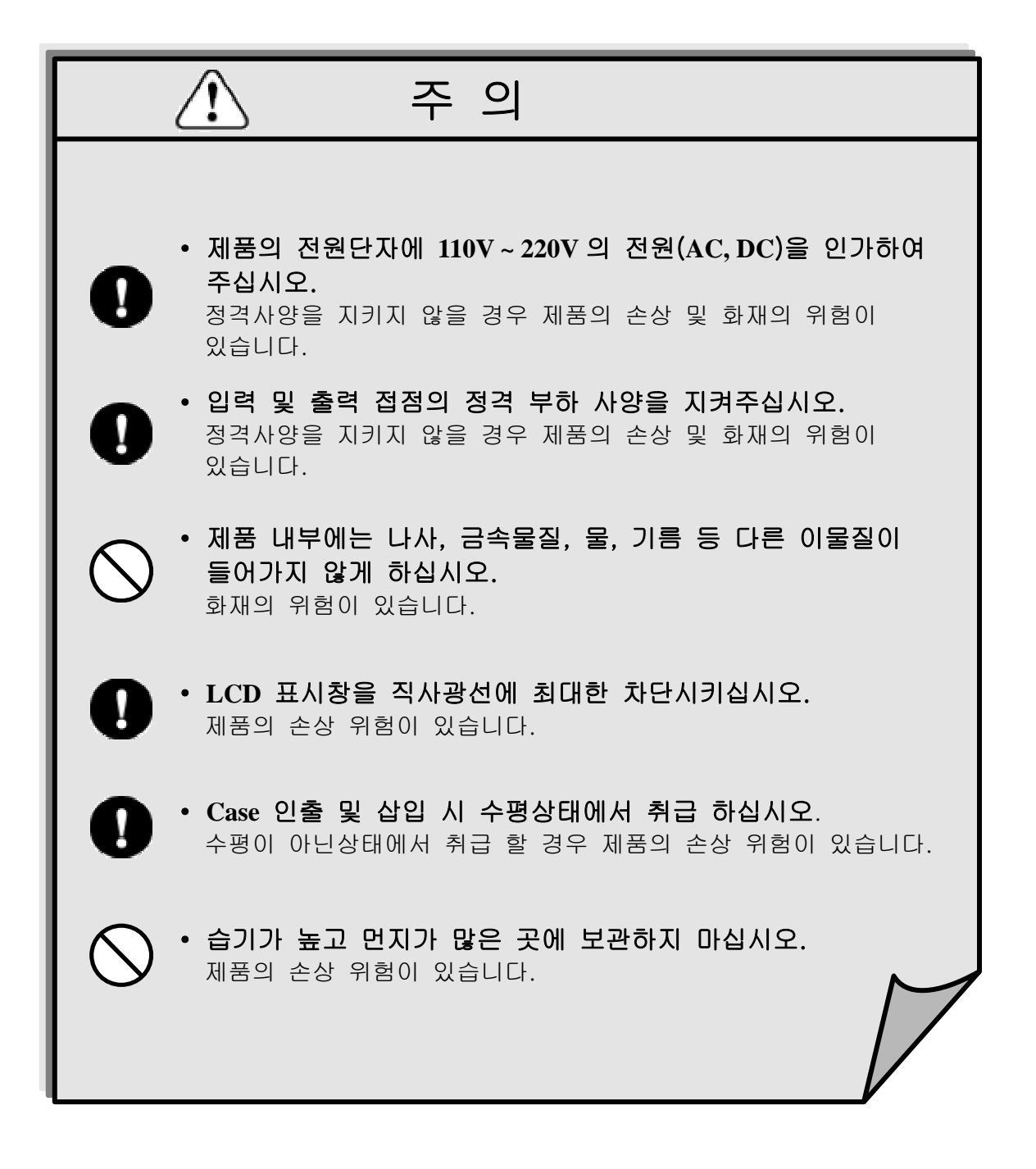

|                                         | 목 차                                                                                                    |                                                |  |  |
|-----------------------------------------|----------------------------------------------------------------------------------------------------|------------------------------------------------|--|--|
| 1.                                      | 개요 (General Features)                                                                                                    | 6                                              |  |  |
| 2.                                      | 사 양 (Technical Data)                                                                                                    | 7                                              |  |  |
|                                         | <ul> <li>2.1 정격 제어 전원 전압 (Rated Control Source Voltage)</li></ul>                                                                   | 7<br>7<br>7<br>8<br>8<br>8<br>8<br>9<br>9<br>9 |  |  |
| 3.                                      | 보 호 특 성 (Protection Characteristics)                                                                                                | 10                                             |  |  |
| 4.                                      | 보조기능 (Subsidiary Functions)                                                                                                    | 11                                             |  |  |
| 5.                                      | 전 면 부 표 시 (Display Panel Construction)                                                                                              | 13                                             |  |  |
| 6.                                      | 정정 및 표시 방법 (Display & Setting Modes)                                                                                                | 15                                             |  |  |
| 7.                                      | PC Software                                                                                                    | 25                                             |  |  |
|                                         | <ul> <li>7.1 통신포트 설정 (Communication Port Configuration)</li> <li>7.2 Password 입력</li> <li>7.3 원격 정정치 변경</li> <li>7.4 도움말</li> </ul> | 26<br>26<br>27<br>28                           |  |  |
| • !                                     | 부록 (Appendix)A 제품 출하 시 최초 Setting 값                                                                                                 | 29                                             |  |  |
| • !                                     | 부도 1. 외형 및 치수(Dimensioned Drawings)                                                                                                 | 30                                             |  |  |
| • -                                     | 부도 2. 내부 Block Diagram                                                                                                    | 31                                             |  |  |
| • 부도 3. 외부 결선도 (External Connection) 31 |                                                                                                    |                                                |  |  |
| • -                                     | 무노 4. OCR-Reclosing Relay 연농 결선도                                                                                                    | 32                                             |  |  |
| • •                                     | 〒노 5. 새베도 Time Chart                                                                                                    | 33                                             |  |  |
| • •                                     |                                                                                                    | 39                                             |  |  |

### 1. 개 요 (General Features)

디지털 재폐로 계전기 (GD1-K01)는 전력계통에서 발생하는 사고의 대부분인 상간, 절연물간, 상대지간의 뇌 섬락과 같은 일시적인 사고로 전로가 개방되었을 때 전력공급 중단 시간을 최소로 줄일 수 있게 하기 위하여 몇번의 재폐로를 실시 하는데 사용되는 디지털 자동 재폐로 계전기로서 계통의 전력 신뢰도를 향상시킬 수 있습니다.

#### 특 징 (Features)

- □ Digital 연산형 재폐로 계전기
- 마 재폐로 회수를 사용자가 임의로 최대 4 회까지 선택
- 마 사고 시 카운트 횟수를 저장(65535까지 카운트 가능),
   카운트 클리어(Clear) 기능 구비
- □ 순시 Trip 저지 기능은 설정한 재폐로 횟수 종료 후 기능 해제
- □ 재폐로 동작 시 투입전 0.5 초 이내의 차단기 Trip 시 에는 재폐로 투입 미시행
  - 최종 재폐로 시에는 Fail signal 출력
  - 최종 재폐로가 아닐 경우는 다음 재폐로 시 투입 시행
- □ 설정치의 LCD 화면을 통한 디지털 표시 (4\*20 LCD 화면)
- D 다양한 자기 진단 및 상시감시 기능 구현을 통한 신뢰도 향상
  - CPU Watch-Dog Timer, 제어전원, 메모리, 정정치 이상감시
- □ Relay 이상감시 출력접점 구성
  - Relay Healthy Alarm 계전기 이상 발생 시 출력
- 수동 트립 지령을 통한 자체 시험 가능 (Contact Test, Sequence Test)
- □ 정정치 변경 시 암호 입력을 통한 철저한 보안 유지
- □ RS-232C 통신을 이용한 편리한 Setting 변경 및 확인
- □ 매입 인출형 (Draw-out Type) 구조
- □ 지원 PC Software (Setting Tool)
- □ EMC/EMI 성능 강화

## 2. 사양 (TECHNICAL DATA)

### 2.1 정격 제어 전원 전압 (Rated Control Source Voltage)

AC/DC 110 ~ 220V (Free Voltage)

### 2.2 출력 접점 / 용량 (Output Contacts)

| CB-Close(79M) 접점 |                                                                                   |     |   |                                                                                |
|------------------|-----------------------------------------------------------------------------------|-----|---|--------------------------------------------------------------------------------|
| 정                | 격                                                                                 | 전   | 압 | DC 125V                                                                        |
| 연                | 속 통                                                                               | 전 용 | 량 | 16A at AC 250V                                                                 |
| 차                | 단                                                                                 | 여이  | 량 | 5000VA                                                                         |
| 재                |                                                                                   |     | 질 | Silver Alloy                                                                   |
| Relay<br>순시      | Relay Healthy Alarm, Fail Signal(79F), OLTC Blocking, 79S,<br>순시 Trip Blocking 접점 |     |   |                                                                                |
| 정                | 격                                                                                 | 전   | 압 | DC 125V                                                                        |
| 연                | 속 통                                                                               | 전 용 | 량 | 5A at AC 250V                                                                  |
| ϽΉ               | 로                                                                                 | 여   | 량 | DC125V, 30W 시정수(25ms), 1A<br>- Relay Healthy Alarm, 순시 Trip Blocking<br>접점에 한함 |
| 차                | 단                                                                                 | 용   | 량 | 1250VA / 150W                                                                  |
| 재                |                                                                                   |     | 질 | Gold-Plate Silver Alloy                                                        |

## 2.3 제어 접점 입력 (Control Contact Input)

| 정 격 제 어 전 원 전 압  | AC/DC 110 ~ 220V |
|------------------|------------------|
| 폐로 접점 입력 시 통전 전류 | 10mA 이하          |

### 2.4 외 함 (Case)

| 외 함 구조    | 매입 인출형                |
|-----------|-----------------------|
| 외 함 Color | Munsell No. N1.5 (검정) |
| 외 함 재질    | Fe(철)                 |

| Shots Number                        |                        | Off, 1~4회<br>(Off 는 재폐로 Blocking)                      |
|-------------------------------------|------------------------|--------------------------------------------------------|
|                                     | T1                     | 0.2 ~ 180 (0.1 sec. step)                              |
| Delay Time                          | Т2                     | 1.0 ~ 180 (0.1 sec. step)                              |
| Delay Time                          | Т3                     | 2.0 ~ 180 (0.1 sec. step)                              |
|                                     | T4                     | 3.0 ~ 180 (0.1 sec. step)                              |
| C.B ON Time ( CB ON 투일              | 입시간 )                  | 0.1 ~ 2 sec ( 0.1 sec Step)                            |
| Fail Signal Time<br>(재폐로 실패신호 시     | 간)                     | $1 \sim 600 \text{ sec}$ ( 1 sec step )                |
| Prepare Time (재폐로 준                 | 비시간)                   | $1 \sim 180 \text{ sec}$ (1 sec step)                  |
| Discriminating Time<br>(CB 투입 식별 시간 | <u>e</u><br><u>+</u> ) | $0 \sim 25 \text{ sec} (0.1 \text{ sec} \text{ Step})$ |
| Reclaim Time<br>( 재폐로 1 주기 시리       | <u>안</u> )             | $30 \sim 600 \text{ sec}$ (1 sec Step)                 |

### 2.5 재폐로 요소 (Auto-Reclosing)

## 2.6 통신 (Communication)

전면부 표시 : RS232C

### 2.7 절연 (Insulation Tests)

| 절 연 저 항   | 10MΩ 이상,500Vdc      | IEC60255-5 |
|-----------|---------------------|------------|
| 상용주파수 내전압 | 2kV, 50/60Hz, 1min  | IEC60255-5 |
| 뇌 임펄스 내전압 | 5kV, 1.2/50us, 0.5J | IE60C255-5 |

## 2.8 내 노이즈 (Noise Tests)

| 1MHz burst disturbance   | 2.5kV, 1MHz       |                 | IEC60255-22-1  |  |
|--------------------------|-------------------|-----------------|----------------|--|
| East transiants / hurst  | 인가 전압             | 4kV             | IEC60255 22 4  |  |
| Fast transferits / burst | 반복 주파수            | 2.5kHz          | 1EC00233-22-4  |  |
| Electrostatic discharge  | Air discharge     | 8kV             | IEC60255 22 2  |  |
| Electrostatic discharge  | Contact discharge | 6kV             | 1EC00233-22-2  |  |
| Lighting Surge           | 조합 파형             | 8×50μs          | _IEC60255-22-5 |  |
|                          | 인가 전압             | 2kV             |                |  |
|                          | 전계                | 10V/m           |                |  |
| 무선주파 방사내력                | 주파수               | 25MHz ~<br>1GHz | IEC60255-22-3  |  |

### 2.9 진동, 충격 (Mechanical Tests)

| 진 | Ю | 16.7Hz, 0.4mm, 600sec              |
|---|---|------------------------------------|
| Ř | 격 | 30g, 전 / 후/ 좌 / 우 / 상 / 하 : 각 2 회씩 |

2.10 온, 습도 (Temperature and Humidity Tests)

| 오 도 범 위 | 동작 주위 온도 | -10 °C ~ +40 °C                        |
|---------|----------|----------------------------------------|
|         | 복원 보증 온도 | $-20 \ ^{\circ}C \sim +60 \ ^{\circ}C$ |
| 상 대     | 습 도      | 일평균 30%~90%                            |

## 2.11 기타 사용 환경 (Other Operating Conditions)

| 표고     |        | 1000m 이하                  |
|--------|--------|---------------------------|
| 이상 진동, | 충격,경시  | ト및 자계의 영향이 없는 상태          |
| 폭발성 분건 | 던, 가연성 | 분진, 가연성/부식성 가스, 염분등이 없는 곳 |

## 3. 보 호 특 성 (Protection Characteristics)

재폐로 계전기는 3 상을 원칙으로 하며 재폐로 중에는 배전용 변압기 OLTC 동작을 저지하는 기능을 구비하였습니다. 재폐로 횟수를 최대 65535 개까지 LCD 를 통해서 확인할 수 있고 횟수를 0 으로 초 기화 할 수 있습니다. 재폐로 실패 시 설정한 Fail Signal Time 의 시간동안 Fail Signal (79F)이 신호를 출력합니다.

재폐로 기능은 A,C Mode 의 2 종류의 특성을 가집니다. A,C Mode 의 변환은 계전기 내부의 전환스위치를 변경하여 선택합니다.

A Mode ( 가정 : 2 회 재폐로 설정 ): 한전 전용 Mode

- 시간적 흐름을 보면 OC(G)R 요소가 동작하고 각 재폐로 회수마다 설정된 Delay Time(T1, T2)이 계산되고 처음 Trip 이 나가는 시점을 기준으로 Reclaim Time 의 시간을 계산합니다.

C Mode ( 가정 : 2 회 재폐로 설정 )

- 시간적 흐름을 보면 OC(G)R 요소가 동작하고 각 재폐로 회수마다 설정된 Delay Time(T1, T2)이 계산되고 Delay Time 이 끝나는 시점을 기준으로 새로운 Reclaim Time 이 계산됩니다.

## 4. 보조 기능 (Subsidiary Functions)

#### 4.1 Reclosing Count 기록 (Reclosing Count Function)

이 기능은 투입 시 누적 투입 회수를 표시하여 주며 65535 까지 투입을 Count 할 수 있으며 클리어(Clear)기능을 통하여 0으로 초기화 할수 있습니다. RS232C 통신을 통해서 PC Tool로 확인할 수도 있습니다.

#### 4.2 자기 진단 (Self Diagnosis Function)

이 기능은 보호계전기가 주기적으로 장치 하드웨어 이상 유무를 스스로 진단하여 이상이 검출되었을 때 보호계전 요소의 출력을 금지시키고 그 이상 상태를 LCD 와 LED 에 표시하여 줍니다. 이는 수동 정기 점검의 필요성을 줄여 주는 보조 기능입니다. 주요 진단 항목은 다음과 같습니다.

- □ 제어전원 이상 감시
- □ CPU (Watch-Dog Timer) 이상 감시
- □ 정정부의 정정치 이상감시
- ㅁ 메모리 이상 감시

### 4.3 외부 접점 신호에 의한 제어 (Control Function by External Contact Signal)

- 본 계전기 (GD1-K01)는 4개의 재폐로 동작과 관련 입력접점이 있습니다
  - CB ON/OFF 확인접점 (52b)
  - CB Gas 압력 확인접점 (63P)
  - 재폐로 ON/OFF 접점 (43RC)
  - 재폐로 시작 접점 (50/51a)

전원투입 시, 재폐로 계전기가 실패 동작한 후 Reset 시 재폐로 계전기는 52b, 63P, 43RC 3 가지 접점입력을 받아서 접점입력이 활성화 되었다면 설정한 Prepare Time - R(LED)를 점등시키고 재폐로 계전기가 동작준비가 되었다는 것을 표시하여 줍니다.

#### ▶ CB ON/OFF 확인접점

CB ON/OFF는 Circuit Breaker(CB)의 상태를 접점으로 받습니다. Circuit Breaker 의 상태가 Open 인지 Close 를 체크합니다. 재폐로 계전기의 초기 Prepare Time 시, 50/51 계전기에서 Trip 이 발생한 후 재폐로 투입 시에 체크됩니다. 만약 Discriminating Time 동안 CB 의 투입실패 시에는 Fail Signal 출력을 내보냅 니다.

#### ▶ CB Gas 압력 확인접점 (63P)

Gas Pressure 는 차단기의 Gas 상태를 접점 입력으로 받습니다.

#### ▶ 재폐로 ON/OFF 접점 (43RC)

43RC는 "Reclosing ON/OFF Switch" 로서 접점 입력을 받습니다.

#### ▶ 재폐로 시작 접점 (50/51 a)

50/51 계전기의 Trip 접점을 입력 받습니다.

### 4.4 통신 기능 (Communication Interface)

RS232 통신으로 PC 와 연결하여 PC 상의 Setting Tool과 상호 통신으로 정정치 변경, Fault Count 등 계전기에서 Local 로 할 수 있는 기능을 간편히 통신을 통해서 변경, 확인할 수 있습니다.

전면부 표시 : RS232 C

## 5. 전면부 표시 (Display Panel Construction)

### 5.1 전면부 표시, 조작부 구성 (Front-side Display Panel Structure)

전면 표시, 조작부는 아래와 그림과 같이 20자 4 줄의 LCD와 6개의 LED, 6개의 KeyPad, RS232C 통신 Connector 로 구성되어 있습니다. 전면부에 투명 Cover가 부착되어 먼지나 이물질의 침입을 막고 불필요한 Key 조작을 막는 역할을 하고 있습니다.

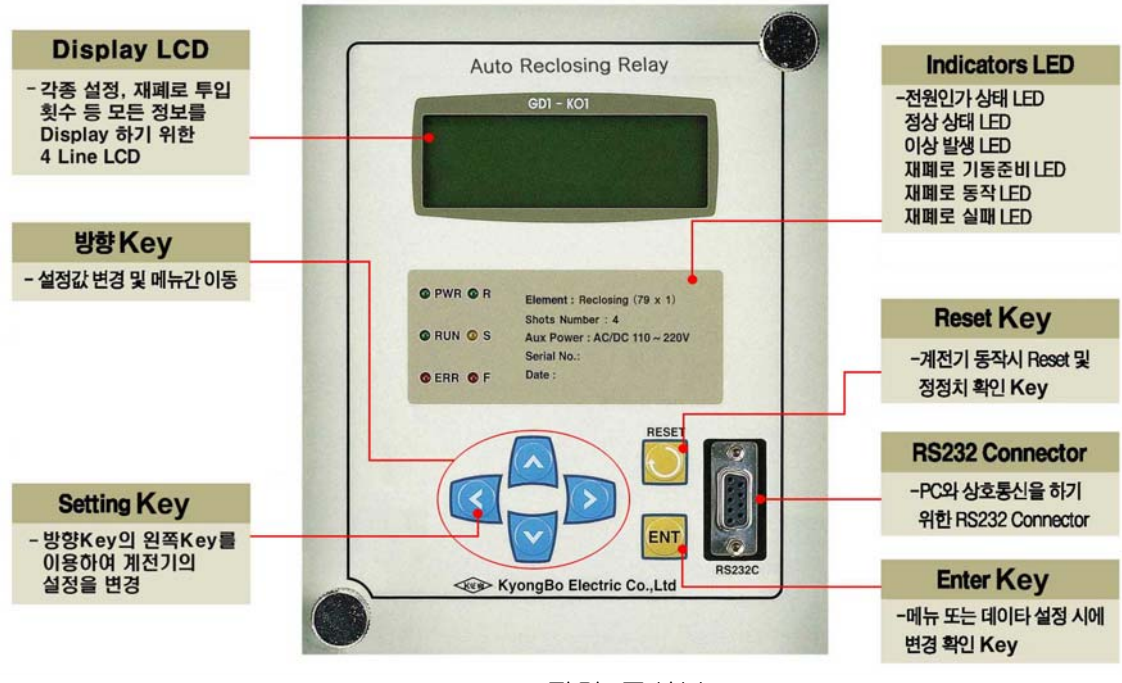

< Figure 1 전면 표시부 >

### 5.2 KeyPad & Communication Connector

| Direction Key |             | : | 설정 값 변경 및 메뉴간 이동 시에 사용됩니다.                                                                                     |
|---------------|-------------|---|----------------------------------------------------------------------------------------------------|
|               | Setting Key | : | 각종 설정 가능한 정정치를 변경하고자 할 때 사용됩니다.                                                                                |
| $\bigcirc$    | Reset Key   | : | 계전기가 동작 시에는 Indicator Reset Key 로써 사용되고<br>재폐로가 발생하지 않았을 때는 커버를 열지 않고 정정치,<br>재폐로 횟수, 자기진단을 확인 할 수 있는 Key 입니다. |
| ENT           | Enter Key   | : | 메뉴선택 시, 각종 정정치 변경시에 변경, 확인 Key 입니다.                                                                            |
| RS232         | 2Connector  | : | PC 와 상호통신을 통해서 설정치 변경,Fault 기록 등을 PC<br>에서 제어할 수 있는 RS232C 통신 Connector 입니다.                                   |

## **5.3 LED ( Operating Indicators )**

| PWR<br>(녹색)                        | 전원이 정상적으로 인가되었을 때 녹색으로 항상 켜져 있는<br>표시기 입니다.                                                                                                    |
|------------------------------------|----------------------------------------------------------------------------------------------------|
| RUN<br>(녹색)                        | 전원이 인가되어 보호계전기의 CPU가 정상적으로 RUN 하고<br>있음을 나타내는 LED 로 정상적인 상태에서 주기적으로 점등<br>하게 되며 전원이 인가된 상태에서 점등하지 않은 상태는<br>CPU가 RUN 하지 못하는 상황으로 장치에 심각한 문제가<br>있으며 보수 또는 교체를 요하는 상황입니다.                                                            |
| ERR<br>(적색)                        | 장치 내에 이상이 있어 이상이 자기진단 기능에 의해 감지<br>되었을 때 "ERR" LED 가 적색으로 켜지며 이 때에는 보호<br>계전요소의 동작이 저지 됩니다. 장치 이상의 상세한 내용은<br>Key 조작을 통하여 LCD 에서 볼수 있으며, 장치의 이상이<br>제거되고 [Reset] Key 를 누르면 LED 상태는 꺼집니다.<br>참고로 Relay Healthy Alram 접점도 동일하게 작동합니다. |
| - R -<br>Prepare<br>(녹색)           | CB ON/OFF, Gas Pressure, 43RC 의 접점입력이 활성화 되었을<br>때 설정한 Prepare Time 경과 후에 점등됩니다.                                                                                                    |
| - S -<br>Reclosing – Start<br>(황색) | 정상적으로 접점입력(CB ON/OFF, GasPressure, 43RC)을 받아서<br>Prepare Time 경과 후 재폐로 계전기의 동작이 기동될 때<br>점등합니다. 재폐로 동작이 끝나면 자동 소등합니다.                                                                                                    |
| -F-<br>Reclosing - Fault<br>(적색)   | 재폐로 계전기 동작 실패시나 CB 투입 실패시 점등하고<br>Reset Key 를 누르면 소등합니다.                                                                                                    |

### 6. 정정 및 표시방법 (Display and Setting Modes)

#### 6.1 LCD 초기 표시 상태, 백 라이트 (Backlight) On/Off

보호계전기에 전원이 인가되면 LCD의 초기화면은 아래와 같습니다.

장치에 이상이 있을 때는 "System OK!" 대신에 "System Error!"가 표시됩니다. LCD의 Backlight는 Key 조작 없이 3 분이 지나면 자동으로 Off됩니다.

#### 6.2 LCD 화면 표시 및 KeyPad 조작의 기본 원칙

LCD 화면에 표시되는 정보는 Tree 구조로 되어 있고 입력은 [좌 ], [우 ], [상 ], [하 ] Key 로 Tree 구조의 정보를 찾아 선택할 수 있습니다.

Tree 의 Level 은 입력은 [좌 ], [우 ]] 방향 Key 로 이동하며 LCD 화면 첫 줄 맨 우측 부위에 "<", ">" 표시가 Level 이동 가능을 표시하여 줍니다. 즉 "<"표시가 있으면 상위 Level 로 이동가능하고 ">" 표시가 있으면 하위 Level 로 이동 가능함을 표시합니다. 초기 화면에서는 첫 단계의 하위 Level 로 이동 할 때 Setting [ ] Key 를 눌러야 합니다.

#### 6.3 One-Button 표시

"Reset"Key 를 반복하여 누르면 Setting 값, 진단상태 등을 정해진 순서대로 LCD 화면에서 볼 수 있습니다. 이는 전면부에 투명 Cover 가 씌워진 상태에서 Cover 를 열지 않고 확인할 수 있게 한 것입니다.

보호계전 요소가 동작하여 Operating Indicator 가 켜져 있는 경우는 Indicator Reset 으로 작용합니다.

각 서브메뉴로 들어가기 위해서는 [우 ∑ ]Key 를 사용하게 되며 메뉴 안의 설정치[상 △],[하 ☑] Key 를 사용합니다. 메뉴화면을 벗어나기 위해서는 [좌 爻 ]Key 를 누르면 됩니다.

### 6.4 Menu Tree 구조

초기화면에서 [좌 ✔ ]Key를 누르면 Setting Mode 로 이동하게 됩니다. Figure 2 메뉴 트리 구조에서 전반적인 구조를 표시하였습니다.

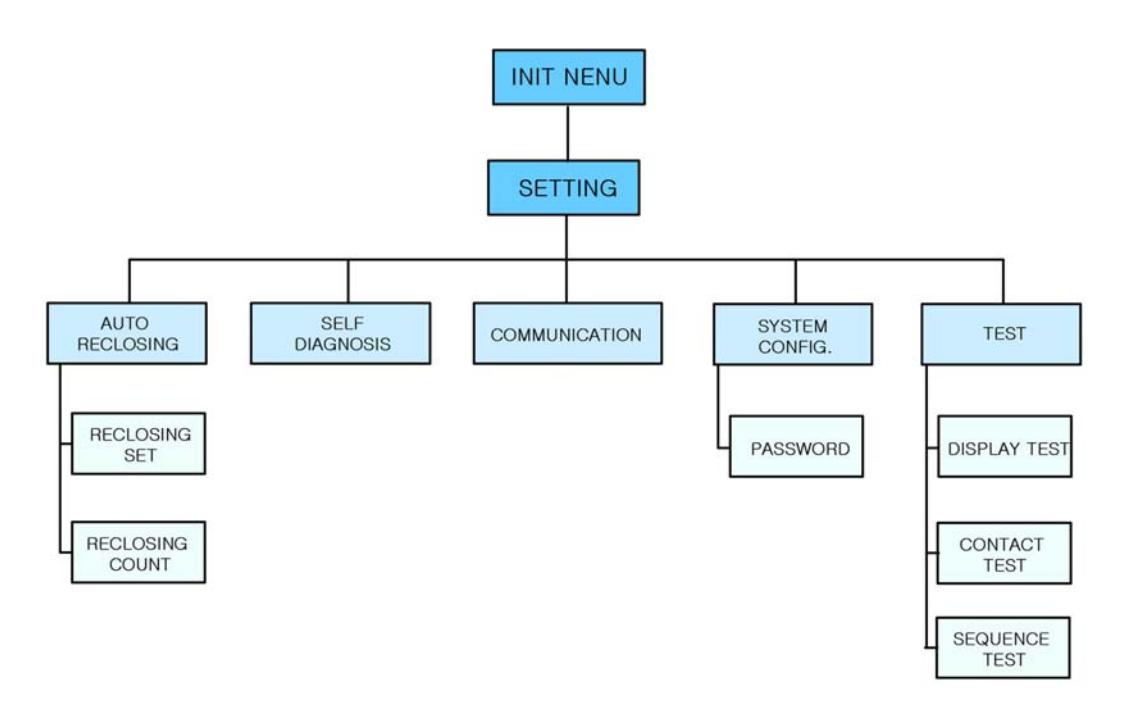

<Figure 2 메뉴 트리>

|              |                 | 1. Auto Reclosing | 1. Reclosing Set                                    | Shots_Num, 1st_DT,<br>2nd_DT, 3rd_DT, 4th_DT,<br>Recl_Time, Close_Pul,<br>Fail_Pul, Pre_Time,<br>Disc_Time |  |  |  |  |  |
|--------------|-----------------|-------------------|-----------------------------------------------------|----------------------------------------------------------------------------------------------------|--|--|--|--|--|
|              |                 |                   | 2. Reclosing CNT                                    | <ol> <li>Total CNT</li> <li>Clear CNT</li> </ol>                                                           |  |  |  |  |  |
| INIT<br>MENU | SETTING<br>MODE | 2. Self-Diagnosis | CPU Watch-Dog Timer, Power_Fail,<br>Memory, Setting |                                                                                                    |  |  |  |  |  |
|              |                 | 3. Communication  | BuadRate, Parity, Data Bit, Stop Bit                |                                                                                                    |  |  |  |  |  |
|              |                 | 4. System Config. | 1. Password                                         |                                                                                                    |  |  |  |  |  |
|              |                 |                   | 1. Display Test                                     |                                                                                                    |  |  |  |  |  |
|              |                 | 5. Test           | 2. Contact Test                                     |                                                                                                    |  |  |  |  |  |
|              |                 |                   | 3. Sequence Test                                    |                                                                                                    |  |  |  |  |  |

<Table 1 메뉴 구성 항목>

### 6.5 Setting Mode 메뉴(Setting Mode)

#### 6.5.1 Password 입력

LCD 초기화면에서 좌(←)KEY 를 누르면 아래의 화면과 같이 4 자리의 Password 를 입력하는 항목이 표시되는데 여기서 Password 가 정확하게 일치하여야만 Setting Mode 화면으로 들어갈수 있습니다.

Password 입력을 함으로써 보완성을 향상시킬 수 있습니다. 제품 출하 시에는 "0000"가 입력되어 있습니다.

Password 입력을 정확히 입력한 후 "Enter"key를 누르면 Setting Mode 화면이 아래와 같이 나옵니다.

- > Setting< >1. AutoReclosing2. SelfDiagnosis3. Communication

이 화면에서 하 (↓) Key 를 누르면 4. System Config 화면과 5. Test 화면이 보입니다.

- > Setting< >3. Communication\*4. System Config5. Test

현재 \* (별표)가 위치하고 있는 항목이 선택되어질 항목을 표시합니다.

#### 6.5.2 재폐로 계전기 정정 예 (KEPCO 사례 / 22.9 ₩ DL 기준 )

#### ■ 고려 사항

(1) 지중 비율

| 지중 비율             | 재폐로 횟수 |
|-------------------|--------|
| 지중 비율 100%        | OFF    |
| 지중 비율 30%~100% 미만 | 1 회    |
| 지중 비율 30% 미만      | 2 회    |

(2) 재폐로 시간

| 하 목   | 시 간(초) |
|-------|--------|
| 1 회   | 0.5 초  |
| 2 회   | 15 초   |
| 복귀 시간 | 180 초  |

#### ■ 계산

(1) 지중 비율 계산

지중 선로 총 긍장 /(지중선로 총긍장 + 가공선로 총긍장) = <u>3.2</u> <u>3.2 + 8.9</u> × 100 = 26.4%

지중비 30% 미만 이므로 재폐로 횟수는 2회로 설정

(2) 순시 요소 동작 저지 : 재폐로 계전기에 의하여 1 회 동작 후에는 계전기의 순시요소에 의한 TRIP을 저지 시킴

#### 6.5.3 Setting/Auto - Relcose/Reclosing Set 재폐로 계전기 정정

이 메뉴는 Setting Mode 화면에서 "1. Auto Reclosing"항목을 선택하였을 때 나오는 화면으로 재폐로 계전요소의 정정 및 재폐로 투입 횟수를 확인 및 삭제 할 수 있는 항목입니다.

| - | > | A | u | t | 0 |   | R | e | c | 1 | 0 | S | i | n | g | < |   |
|---|---|---|---|---|---|---|---|---|---|---|---|---|---|---|---|---|---|
| 1 | • | R | e | c | l | 0 | s | i | n | g |   | S | e | t |   |   | * |
| 2 | • | R | e | c | l | 0 | S | i | n | g |   | С | N | Т |   |   |   |
|   |   |   |   |   |   |   |   |   |   |   |   |   |   |   |   |   |   |

"1. Reclosing Set"을 선택하면 아래의 화면이 보이는데 이 메뉴는 재폐로 계전요소의 정정을 위한 것으로 Shots Number(재폐로 횟수), 재폐로 투입 시간, 실패 시간, 준비시간, Discrminating 시간, Relcaim 시간 등의 설정 항목이 있습니다.

| - | > |   | R | e | c | 1 | 0 | S | i | n | g | S | e | t |   |   | < |   |
|---|---|---|---|---|---|---|---|---|---|---|---|---|---|---|---|---|---|---|
| 1 | • | S | h | 0 | t | s | _ | N | u | m | : |   |   | 2 | n | d |   | * |
| 2 | • | 1 | S | t | _ | Т | i | m | e |   | : |   | 0 | • | 5 | 0 | S |   |
| 3 | • | 2 | n | d | _ | Т | i | m | e |   | : | 1 | 5 | • | 0 | 0 | S |   |
| 4 | • | R | e | c | 1 | _ | Т | i | m | e | : |   |   | 1 | 8 | 0 | S |   |
| 5 | • | С | l | 0 | s | e | _ | Р | u | 1 | : |   |   | 2 | • | 0 | S |   |
| 6 | • | F | a | i | 1 | _ | Р | u | 1 |   | : |   |   |   | 6 | 0 | S |   |
| 7 | • | Р | r | e | _ | Т | i | m | e |   | : |   |   |   | 6 | 0 | S |   |
| 8 | • | D | i | s | c | _ | Т | i | m | e | : |   |   | 2 | • | 0 | S |   |

Shots\_Num 을 OFF 로 설정시 재폐로 기능을 사용하지 않는 기능을 합니다. Shots\_Num 을 OFF, 1 회에서 4 회까지 설정가능하고 설정 횟수에 따라서 "2. 1st Time"에서 5. 4th Time" 항목이 생성 됩니다.

Prepare Time 은 전원 투입 시점이나 재폐로 계전기가 실패 동작한 후 Reset 시 재폐로 계전기는 차단기 상태(52b), Gas Pressure(63P), 43RC 접점 입력으로 받아서 접점 입력이 활성화 되었다면 설정한 Prepare Time 후 전면부의 R(LED)를 점등시키 고 재폐로 계전기가 동작 준비가 되었다는 것을 표시 합니다.

Discrminating Time 은 재폐로 투입 시 설정된 시간동안 차단기의 상태를 체크 하여 만일 설정된 시간동안 차단기가 투입되지 않았을 경우에는 재폐로 실패 신호 를 출력합니다.

Discrminating Time 을 "0"으로 설정 시 CB 투입 여부의 상태를 체크하지 않는 것으로 이 기능을 사용하지 않는 경우입니다.

| NO | 망<br>이    | 설 정 범 위                                                  | 설명                                                                                |
|----|-----------|----------------------------------------------------------|-----------------------------------------------------------------------------------|
| 1  | Shots_Num | OFF, 1~4                                                 | 재폐로 횟수 설정                                                                         |
| 2  | 1st_Time  | 0.2 ~ 180 sec ( 0.1sec Step )                            | 1 회로 재폐로 시간                                                                       |
| 3  | 2nd_Time  | 0.2 ~ 180 sec ( 0.1sec Step )                            | 2 회로 재폐로 시간                                                                       |
| 4  | 3rd_Time  | 0.2 ~ 180 sec ( 0.1sec Step )                            | 3 회로 재폐로 시간                                                                       |
| 5  | 4th_Time  | $0.2 \sim 180 \text{ sec} (0.1 \text{sec} \text{ Step})$ | 4회로 재폐로 시간                                                                        |
| 7  | Recl_Time | 30 ~ 600 sec ( 1 sec Step)                               | 재폐로 계전기의 한 주기 요청시간                                                                |
| 3  | Close_Pul | 0.1 ~ 2 sec (0.1 sec Step)                               | 차단기(CB)를 Close 하는 주 접점<br>(79M)의 동작 시간                                            |
| 4  | Fail_Pul  | $1 \sim 600 \text{ sec } (1 \text{ sec step})$           | 재페로 실패 시 79F 시간                                                                   |
| 5  | Pre_Time  | 1 ~ 180 sec (1 sec step)                                 | 재폐로 준비 시간                                                                         |
| 6  | Disc_Time | 0 ~ 30 sec (0.1 sec Step)                                | CB Close(79M) 접점의 출력을 내보냈<br>을 때 차단기의 상태를 설정한 시간<br>동안 점검하여 CB 투입 실패의 여부<br>를 체크. |

< Table 2 재폐로 계전기 설정 범위 >

### 6.5.2 재폐로 계전기 정정 예를 정정하면 아래와 같습니다.

| NO | 하목        | 설 정 범 위 |
|----|-----------|---------|
| 1  | Shots_Num | 2       |
| 2  | 1st_Time  | 0.5 sec |
| 3  | 2nd_Time  | 15 sec  |
| 4  | Recl_Time | 180 sec |
| 5  | Close_Pul | 2       |
| 6  | Fail_Pul  | 60 sec  |
| 7  | Pre_Time  | 60 sec  |
| 8  | Disc_Time | 2 sec   |

< Table 3 재폐로 계전기 정정 예 >

#### 6.5.4 Setting/Auto - Relcose/Reclosing CNT

이 메뉴는 Auto Reclosing 화면에서 "2. Reclosing CNT"항목을 선택하였을 때 나오는 화면으로 재폐로 횟수 및 재폐로 횟수를 삭제하는 항목입니다.

> -> Reclosing CNT < 1. Total CNT: 11 \* 2. Clear CNT

Total CNT 는 현재까지 재폐로 동작횟수를 표시합니다. 즉, 현재까지 11 번의 재폐로 투입을 했음을 의미합니다.

"2. Clear CNT"를 선택하면 현재 저장된 재폐로 투입 횟수(11 회)를 삭제합니다. "No"항목이 점멸하고 있는 상태에서 방향 [하 ☑] Key 를 누리면 "Yes"항목이 점멸 하게 됩니다. 이때 [ENT] Key 를 누르면 저장된 재폐로 횟수가 삭제가 됩니다.

#### 6.6.5 Setting/Self-Diagnosis 표시 (자기 진단 표시)

Setting Mode 화면에서 "2.Self-Diagnosis" 를 선택하면 현재 계전기의 자기 진단 상태를 확인 할 수 잇습니다.

만일 자기 진단 기능에 이상이 있으면 "OK"문구 대신에 "Fail"의 문구가 표시됩니다.

또한 초기화면에서도 "System OK" 항목대신 "System Error"의 문구가 표시 되며 전면부의 ERROR LED 가 점등하고 Healthy Alarm 접점도 기동하게 됩니다.

| - | > |   | S | e | l | f | - | D | i | a | g | n | 0 | S | i | S | < |   |
|---|---|---|---|---|---|---|---|---|---|---|---|---|---|---|---|---|---|---|
| 1 | • | Р | 0 | w | e | r |   | F | a | i | l |   |   | : |   | 0 | K | * |
| 2 | • | С | Р | U |   | W | a | t | c | h | d | 0 | g | : |   | 0 | K |   |
| 3 | • | С | Р | U |   | Μ | e | m | 0 | r | Y |   |   | : |   | 0 | K |   |
| 4 | • | S | e | t | t | i | n | g |   |   |   |   |   | : |   | 0 | K |   |

#### 6.5.6 Setting/Communication 정정

| - | > |   | С | 0 | m | m | u | n | i | c | a | t | i | 0 | n |   | < |   |
|---|---|---|---|---|---|---|---|---|---|---|---|---|---|---|---|---|---|---|
| 1 | • | B | a | u | d | r | a | t | e |   | : | 1 | 9 | 2 | 0 | 0 |   | * |
| 2 | • | Р | a | r | i | t | у |   |   |   | : |   | N | 0 | n | e |   |   |
| 3 | • | D | a | t | a |   | B | i | t | S | : |   |   |   |   | 8 |   |   |
| 4 | • | S | t | 0 | р |   | B | i | t |   | : |   |   |   |   | 1 |   |   |

이 메뉴는 RS232C 통신 설정을 하는 항목으로 Baudrate(통신속도), Parity, Data Bit, Stop Bit 를 설정합니다.

계전기와 PC 간 RS232 통신을 하고자 할 때 항상 일치시켜야 합니다.

| NO | 하무       | 설 정 범 위         |
|----|----------|-----------------|
| 1  | Baudrate | 19200, 9600     |
| 2  | Parity   | None, Odd, Even |
| 3  | Data Bit | 8, 7            |
| 4  | Stop Bit | 1, 2            |

6.5.7 Setting/System Configuration/Password 정정

이 메뉴는 Password 를 설정하는 항목으로 제품 출하시에는 "0000"으로 설정 되어 있으며 사용자가 계전기 설치시에는 4 자리의 0~9 까지의 숫자로 된 Password 를 설정하여 사용할 수 있습니다.

#### 6.5.11 Setting/Test

| _ | - | > | _ | Т | e | S | t |   |   |   | _ |   |   |   |   | _ | < | > |
|---|---|---|---|---|---|---|---|---|---|---|---|---|---|---|---|---|---|---|
| _ | 1 | • | D | i | S | р | l | a | у |   |   |   |   |   |   |   |   | * |
|   | 2 | • | С | 0 | n | t | a | c | t |   | Т | e | S | t |   |   |   |   |
|   | 3 | • | S | e | q | u | e | n | c | e |   | Т | e | S | t |   |   |   |

이 메뉴는 계전기 전면의 LED, LCD 를 점검할수 있는 Display Test 와 개별 출력 접점을 점검하는 Contact Output Test 항목과 OCR 계전기와 연동하여 시험 할수 있는 Requence Test 항목이 있습니다.

Display Test (LED, LCD)

이 항목을 선택하면 "NO"라는 문구가 점멸하고 있습니다. 여기서 하(↓)KEY 를 누르면 "Yes"문구가 점멸하게 됩니다.

이 상태에서 "ENTER"KEY 를 누르면 Panel Test 가 실행되는데 LED, LCD 가 3 회 점멸하게 됩니다. 3 회 점멸 후 Panel Test 항목을 빠져나갑니다.

표시되는 LCD 화면은 아래와 같습니다.

 T
 E
 S
 T
 T
 E
 S
 T
 T
 E
 S
 T
 T
 E
 S
 T
 T
 E
 S
 T
 T
 E
 S
 T
 T
 E
 S
 T
 T
 E
 S
 T
 T
 E
 S
 T
 T
 E
 S
 T
 T
 E
 S
 T
 T
 E
 S
 T
 T
 E
 S
 T
 T
 E
 S
 T
 T
 E
 S
 T
 T
 E
 S
 T
 T
 E
 S
 T
 T
 E
 S
 T
 T
 E
 S
 T
 T
 E
 S
 T
 T
 E
 S
 T
 T
 E
 S
 T
 T
 E
 S
 T
 T
 E
 S
 T
 T
 E
 S
 T
 T
 E
 S
 T
 T
 E
 S
 T
 T
 E
 S
 T
 T
 E
 S
 T
 T
 E
 S

▶ Contact Test (개별 접점 시험 )

| - > | C o  | nta   | c t   | T e s | t <   |
|-----|------|-------|-------|-------|-------|
| 1.  | Clo  | s e   |       | :     | Off * |
| 2.  | [ns  | t B   | l K   | :     | Off   |
| 3.  | OLT  | C , 7 | 9 S   | :     | Off   |
| 4.  | Rec  | l F   | a i l | :     | Off   |
| 5.  | H. A | lar   | m     | :     | O n   |

이 메뉴는 개별 접점을 Test 할 수 있는 항목으로 1~4 번의 항목을 "Off"에서 "On"으로, 5 번의 항목을 "On"에서"Off"로 변경 후 "Enter"Key를 누르면 해당 항목의 접점이 출력이 됩니다.

▶ Sequence Test ( 연동 시험 )

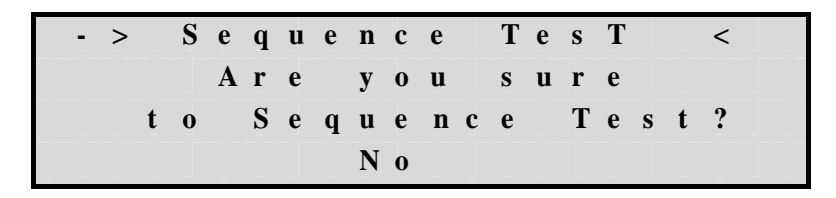

이 메뉴는 현재 설정되어 있는 재폐로 관련 설정항목을 50/51a 입력 접점 및 52b 접점, 43RC, 63P 의 상태에 상관없이 동작 시킴으로써 OCR/OCGR 계전기와의 상호 Sequence 를 Test 할수 있는 항목입니다.

이 항목을 선택하면 "No"가 점멸한 상태에서 여기서 하(↓)KEY 를 누르면 "Yes" 문구가 점멸하게 됩니다.

이 상태에서 "ENTER"KEY 를 누르면 Test 가 실행됩니다.

| NO                    | 하목                                                     | 설 정 범 위                                     |  |  |
|-----------------------|--------------------------------------------------------|---------------------------------------------|--|--|
| 1                     | Shots_Num                                              | 2                                           |  |  |
| 2                     | 1st_DT                                                 | 0.5 sec                                     |  |  |
| 3                     | 2nd_DT                                                 | 15 sec                                      |  |  |
| 4                     | Recl_Time                                              | 180 sec                                     |  |  |
| 5                     | Close_Pul                                              | 2                                           |  |  |
| 6                     | Fail_Pul                                               | 60 sec                                      |  |  |
| 2<br>3<br>4<br>5<br>6 | 1st_DT<br>2nd_DT<br>Recl_Time<br>Close_Pul<br>Fail_Pul | 0.5 sec<br>15 sec<br>180 sec<br>2<br>60 sec |  |  |

< Table 4 재폐로 계전기 정정 예 >

Table 4 재폐로 계전기 정정 예가 정정되었다고 하면 재폐로 2회 동작하고 Reclaim Time 동안 기동되며 2회 재폐로 투입 된 후 Fail 신호가 출력됩니다.

모든 동작 완료 후에는 이 항목을 빠져나갑니다.

## 7. PC SOFTWARE ( Setting Tool )

PC 응용 소프트웨어인 Setting Tool은 Windows 응용프로그램으로 제작 되었으며, 보호계전기의 전면 통신 포트(RS-232C)에 PC를 연결하여 정정치의 변경 확인, 재폐로 횟수 등을 확인하는데 사용됩니다.

| 👔 Reclosing Setting Tool - 경보전기(주)       |      |                                                  |  |  |  |  |
|------------------------------------------|------|--------------------------------------------------|--|--|--|--|
| 파일(E) 통신(C) 보기(V) 도움말(H)<br>[B: 2월 🗗 🔤 🔗 |      |                                                  |  |  |  |  |
|                                          |      |                                                  |  |  |  |  |
| 설정값 읽기 설정값 변경 SAVE OPEN                  |      |                                                  |  |  |  |  |
| Reclosing Relay Setting                  |      |                                                  |  |  |  |  |
| Shots Number 23                          |      |                                                  |  |  |  |  |
| 1st Delay Time                           | 0.5  | $0.2 \sim 180.0  \text{sec}  (0.1  \text{sten})$ |  |  |  |  |
|                                          |      |                                                  |  |  |  |  |
| 2nd Delay Time                           | 15.0 | 1 ~ 180.0 sec (0.1 step)                         |  |  |  |  |
| 3rd Delay Time                           | 45.0 | 2 ~ 180.0 sec (0.1 step)                         |  |  |  |  |
| 4th Delay Time                           | 60.0 | 3 ~ 180.0 sec (0.1 step)                         |  |  |  |  |
| Reclaim Time                             | 180  | 30 ~ 600 sec ( 1 step)                           |  |  |  |  |
| Close Pulse                              | 2.0  | 0.1 ~ 2.0 sec (0.1 step)                         |  |  |  |  |
| Fail Signal Time                         | 60   | 1 ~ 600 sec(1step)                               |  |  |  |  |
| Prepare Time                             | 10   | 1 ~ 180 sec ( 1 step)                            |  |  |  |  |
| Discriminating Time                      | 2.0  | 0.0 ~ 25.0 sec (0.1 step)                        |  |  |  |  |
| 재폐로 횟수                                   |      |                                                  |  |  |  |  |
| <br>경보전기(주)                              |      | 2003,05,26 (월) 오전 09:26:59 //                    |  |  |  |  |

< Figure 3 PC Software SettingTool >

#### 7.1 통신 포트 설정 (Communication Port Configuration)

실행 후 먼저 해야 할 일은 통신 설정입니다. 보호 계전기를 연결할 PC의 Port 선택하고 Baudrate, Parity, Data Bits, Stop Bits 를 보호 계전기에 설정된 것과 동일하게 설정합니다.

이는 '통신'의 '포트설정'을 선택하여 설정 할 수 있습니다.

| 포트 설정       |         |  |  |  |
|-------------|---------|--|--|--|
| * Port      | COM1 -  |  |  |  |
| * Baud Rate | 9600 -  |  |  |  |
| * Parity    | NONE -  |  |  |  |
| * Data Bit  | 8Bit 🔹  |  |  |  |
| * Stop Bit  | 1 •     |  |  |  |
| OK Cancel   |         |  |  |  |
|             | · 너지 키. |  |  |  |

<Figure 4 통신 Port 설정 창>

#### 7.2 Password 입력

계전기와 PC가 연결되었고 통신 Port 설정이 동일한 상태에서 Setting Tool을 실행 하면 아래와 같이 Password 를 입력받는 창이 나타납니다. 계전기의 Password 를 입 력하면 Setting Tool를 사용하실수 있습니다.

Password 의 입력이 틀릴 경우 모두 세번의 Password 확인을 하며 세번모두 틀릴 경우 정정치를 계전기로 Download 할 수 없습니다.

- 계전기와 PC 가 연결된 상태에서 Setting Tool 실행했을 때 Password 창이 뜨지 않고 "계전기와의 통신연결실패" 창이 뜨는 경우는 통신 Port 설정이 동일하지 않은 경우이므로 통신 Port 를 맞춰 주십시오.

| 🔋 Reclosing Setting Tool - 경보전기(주)                    |          |                             |  |  |  |  |
|-------------------------------------------------------|----------|-----------------------------|--|--|--|--|
| _ 파일(E) 통신( <u>C</u> ) 보기( <u>V</u> ) 도움말( <u>H</u> ) |          |                             |  |  |  |  |
|                                                       |          |                             |  |  |  |  |
| 설정값 읽기                                                | 설정값 변경 👘 | SAVE OPEN                   |  |  |  |  |
| Reclosing Relay Setting                               |          |                             |  |  |  |  |
| Shots Number                                          |          |                             |  |  |  |  |
| 1st Delay Time                                        | 0.5      | 0.2 ~ 180.0 sec (0.1 step)  |  |  |  |  |
| 2nd Delay Time                                        | Password | 180.0 sec (0.1 step)        |  |  |  |  |
| 3rd Delay Time                                        | ****     | 180.0 sec (0.1 step)        |  |  |  |  |
| 4th Delay Time                                        | OK Ca    | ncel   180.0 sec (0.1 step) |  |  |  |  |
| Reclaim Time                                          |          | 600 sec ( 1 step)           |  |  |  |  |
| Close Pulse                                           | 2.0      | 0.1 ~ 2.0 sec (0.1 step)    |  |  |  |  |
| Fail Signal Time                                      | 60       | 1 ~ 600 sec(1step)          |  |  |  |  |
| Prepare Time                                          | 10       | 1 ~ 180 sec(1 step)         |  |  |  |  |
| Discriminating Time                                   | 2.0      | 0.0 ~ 25.0 sec (0.1 step)   |  |  |  |  |
| 재폐로 횟수                                                | 0        |                             |  |  |  |  |
| ]<br>경보전기(주)                                          |          | 2003,05,10 (토) 오후 04:44:02  |  |  |  |  |

< Figure 5 Password 입력창>

#### 7.3 원격 정정치 변경 (Remote Settings Correction)

정정치의 변경은 File(\*.GBR)로 저장되어 있는 데이터 또는 보호 계전기에서 통 신을 통하여 직접 읽어온 데이터를 수정하여 Download 함으로써 정정치를 변경 할 수 있습니다. 또 정정치를 File 로 보관할 수도 있습니다.

> ▶ 메뉴 - 파일(F) - 저장 - 열기

### 7.4 도움말

Setting Tool의 기능에 대한 설명, 기술(A/S)지원, 회사의 홈페이지, 메일주소, 주소, 전화번호 등을 알 수 있습니다.

| 🏭 Reclosing Setting Tool - 경보전기(주) |                                                                                       |     |  |  |  |
|------------------------------------|---------------------------------------------------------------------------------------|-----|--|--|--|
| 파일( <u>F</u> )                     | 파일(E) 통신( <u>C</u> ) 보기( <u>V</u> ) 도움말( <u>H</u> )                                   |     |  |  |  |
|                                    |                                                                                       |     |  |  |  |
|                                    | 경보전기(주)                                                                               |     |  |  |  |
|                                    | 기는 성명                                                                                 |     |  |  |  |
| Reclo                              | 70 60                                                                                 |     |  |  |  |
| SI                                 | Upload - 보호 계전기로부터 정정치를 PC로 전송합니다.<br>Download - PC로부터 정정치를 보호 계정기로 정송합니다.            |     |  |  |  |
|                                    | 지장하기(Save) - 현재 정정치를 kbr형식(*,kbr)으로 PC에 저장합니다.                                        |     |  |  |  |
| 1s                                 | 열기(Open) - PC에 저장된 정정치를 엽니다.                                                          | ep) |  |  |  |
|                                    |                                                                                       |     |  |  |  |
| 20                                 | 기술(A/S)지원                                                                             | ep) |  |  |  |
| 3r                                 | 기술(A/S)지원 전문가를 통하며 신속하고 정확하게 고객의 문제를 해결하며,<br>고객 만족을 위해 학상 노력하고 있습니다.                 | ep) |  |  |  |
| 4ti                                | 고객 기술(A/S)지원 문의는 당사홈페이지 <mark>개시판</mark> , E-mail 또는 전화상담을<br>통하여 기술(A/S)문의를 하여 주십시오. | ep) |  |  |  |
| Re                                 |                                                                                       | ep) |  |  |  |
| CI                                 | (주) 경보전기                                                                              | ոյ  |  |  |  |
|                                    | 대표전화 - (02) 465-1133~8                                                                | 201 |  |  |  |
| Fa                                 | 주 소 - Head Office : 서울특별시 성동구 성수2가 3동 299-219<br>Featheru : 서울특별시 성동구 성수2가 3동 299-219 | ep) |  |  |  |
| Р                                  | 홈페이지 - http://www.kyongbo.co.kr                                                       | ep) |  |  |  |
| Di                                 | E-mail - webmaster@kyongbo,co,kr                                                      | en) |  |  |  |
|                                    | <u>0 K</u>                                                                            |     |  |  |  |
|                                    |                                                                                       |     |  |  |  |
| 새폐로 횟수                             |                                                                                       |     |  |  |  |
| 겨보저기(조) 2003 05 26 (왕) 오전 00·20·50 |                                                                                       |     |  |  |  |
| < Figure 6 도움말>                    |                                                                                       |     |  |  |  |

▶도움말 - Reclosing Relay 기능/AS

## 부록 A. 제품 출하 시 최초 Setting 값 (한전용)

| Reclosing Set                   | <ol> <li>Mode</li> <li>Shots Number</li> <li>1<sup>st</sup> Delay Time</li> <li>2<sup>nd</sup> Delay Time</li> <li>Reclaim Time</li> <li>Close Pulse</li> <li>Fail Pulse</li> <li>Prepare Time</li> <li>Discriminating Time</li> </ol> | : : : : : : | A - Mode<br>2 호]<br>0.5 sec.<br>15 sec<br>180 sec<br>2.0 sec<br>60 sec<br>60 sec<br>2.0 sec |
|---------------------------------|----------------------------------------------------------------------------------------------------|-------------|---------------------------------------------------------------------------------------------|
| Communication<br>System Config. | <ol> <li>Baudrate</li> <li>Parity</li> <li>Data Bit</li> <li>Stop Bit</li> <li>Password</li> </ol>                                                                                                    | ::          | 9600 bps<br>None<br>8 Bit<br>1 Bit<br>0000                                                  |

## 부도 1. 외형 및 치수 (Dimensioned Drawings)

\*본 계전기의 Panel Cutting 치수는 유도형 계전기와 동일.

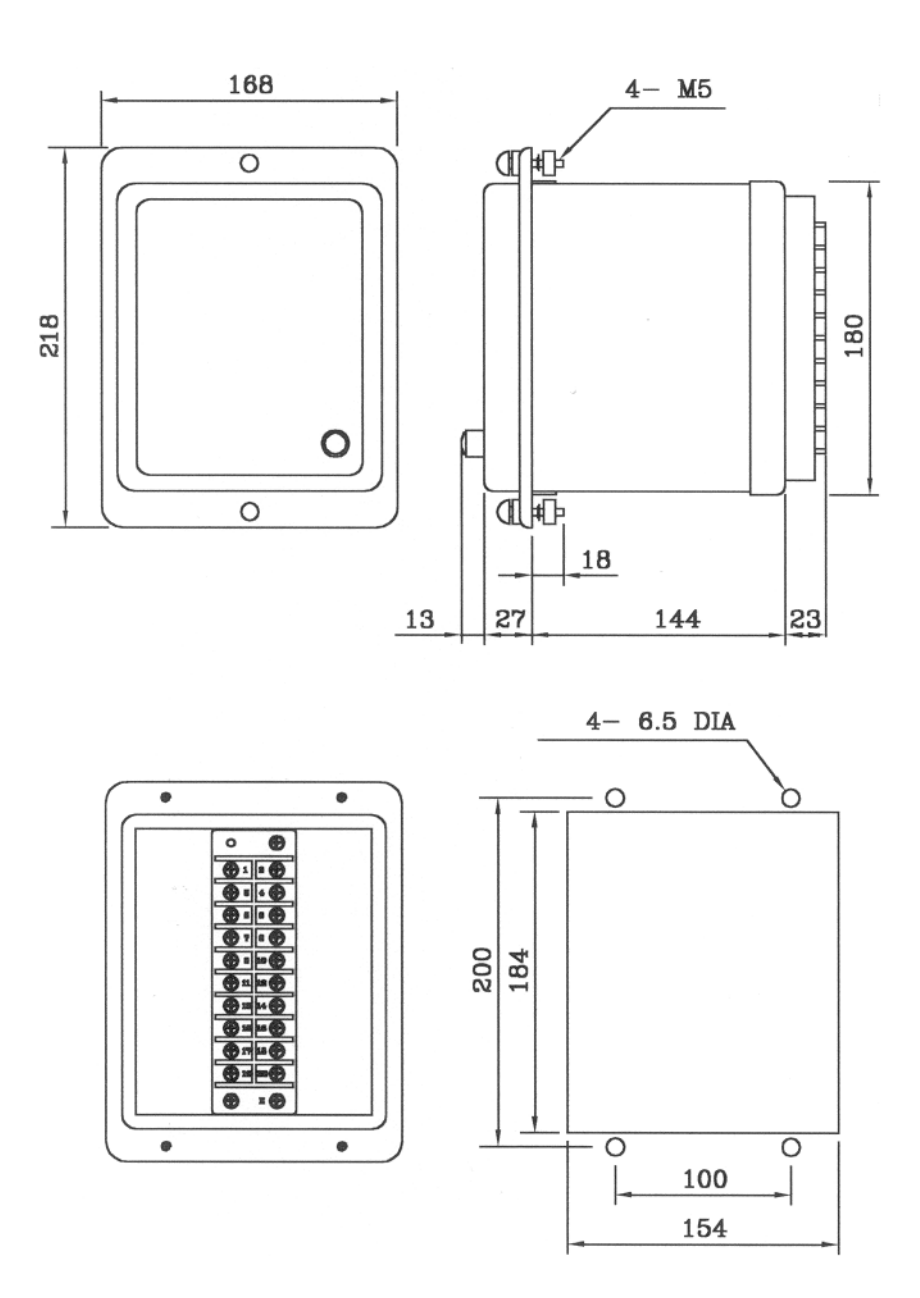

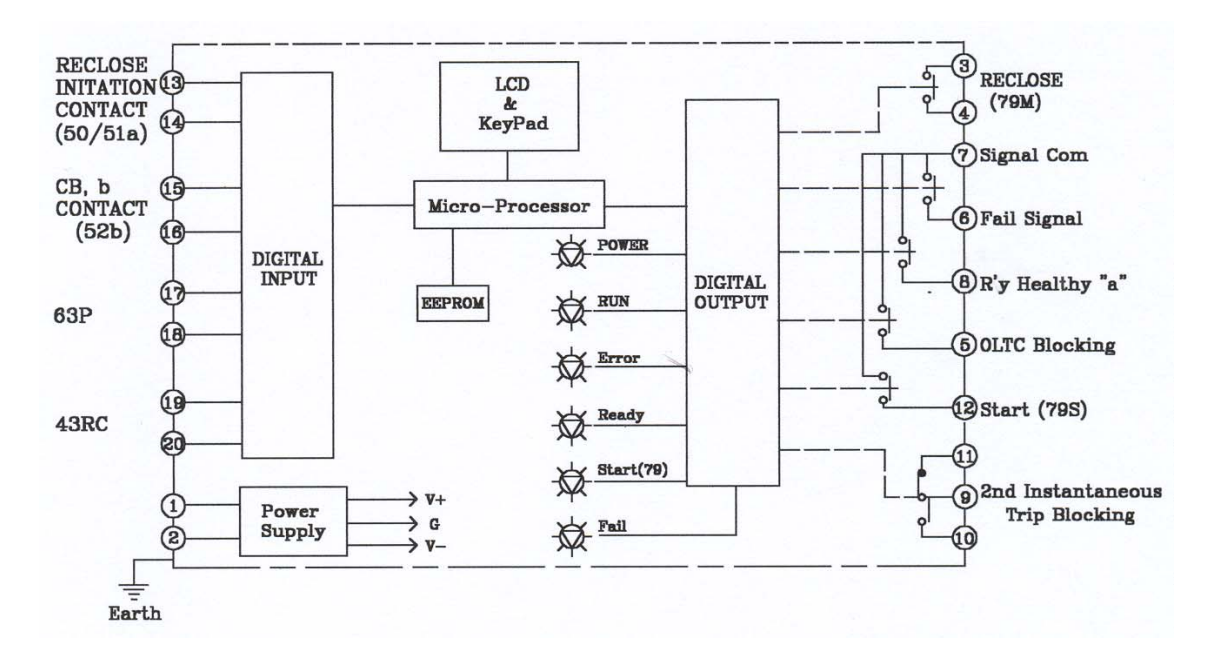

부도 2. 내부 Block Diagram

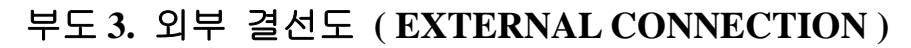

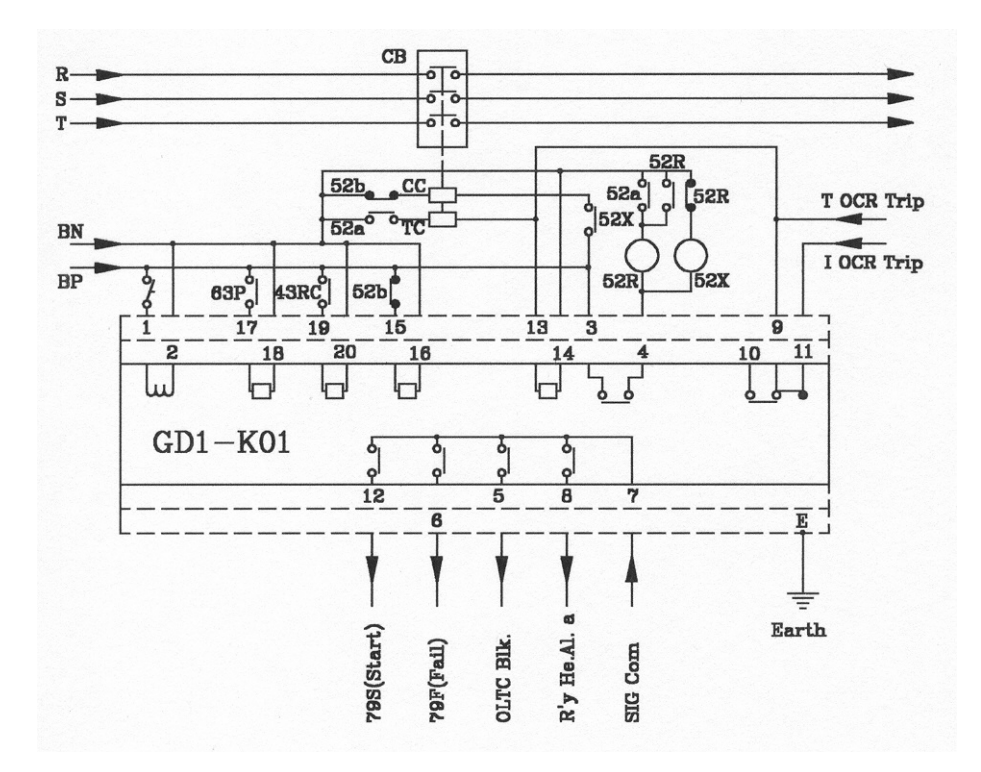

- 주) 1. 본 결선도는 일례이며, 사용자가 필요에 따라 설정 사용해도 됩니다.
  - 2. Relay Healthy Alarm 접점은 보조전원이 투입되고 계전기에 이상이 없는 정상상태에서의 접점 상태임

### 부도 4. OCR-Reclosing Relay 연동 결선도

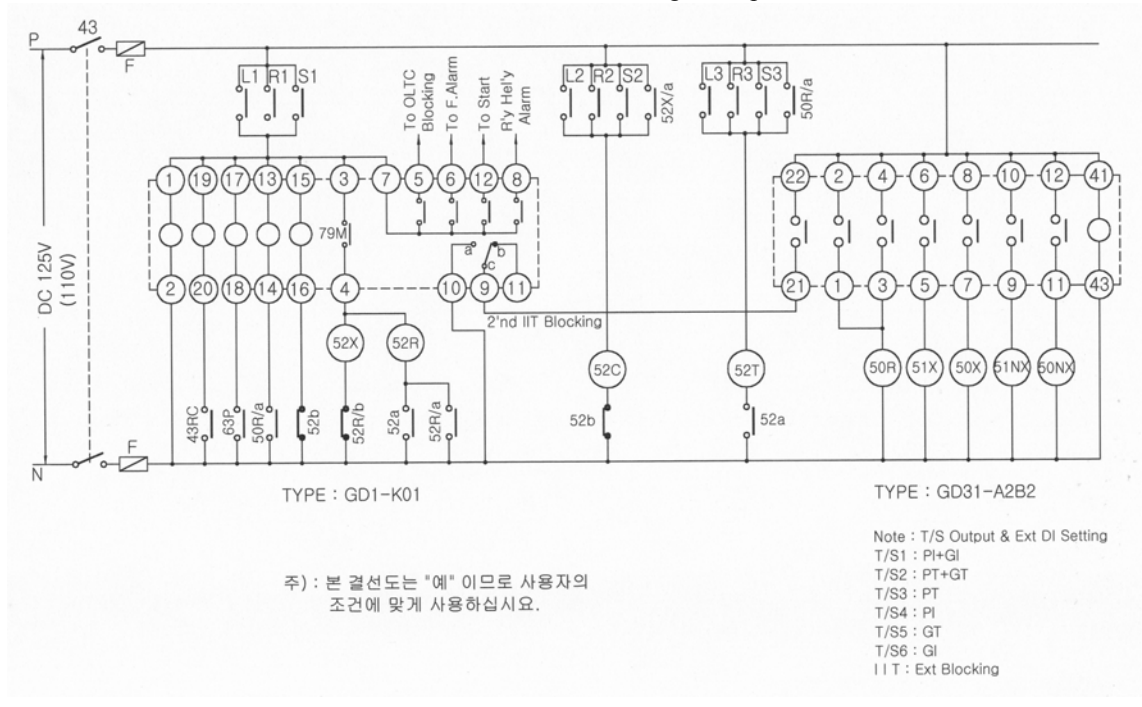

【부도 4.1】 순시 Blocking Example1

【부도 4.2】 순시 Blocking Example2

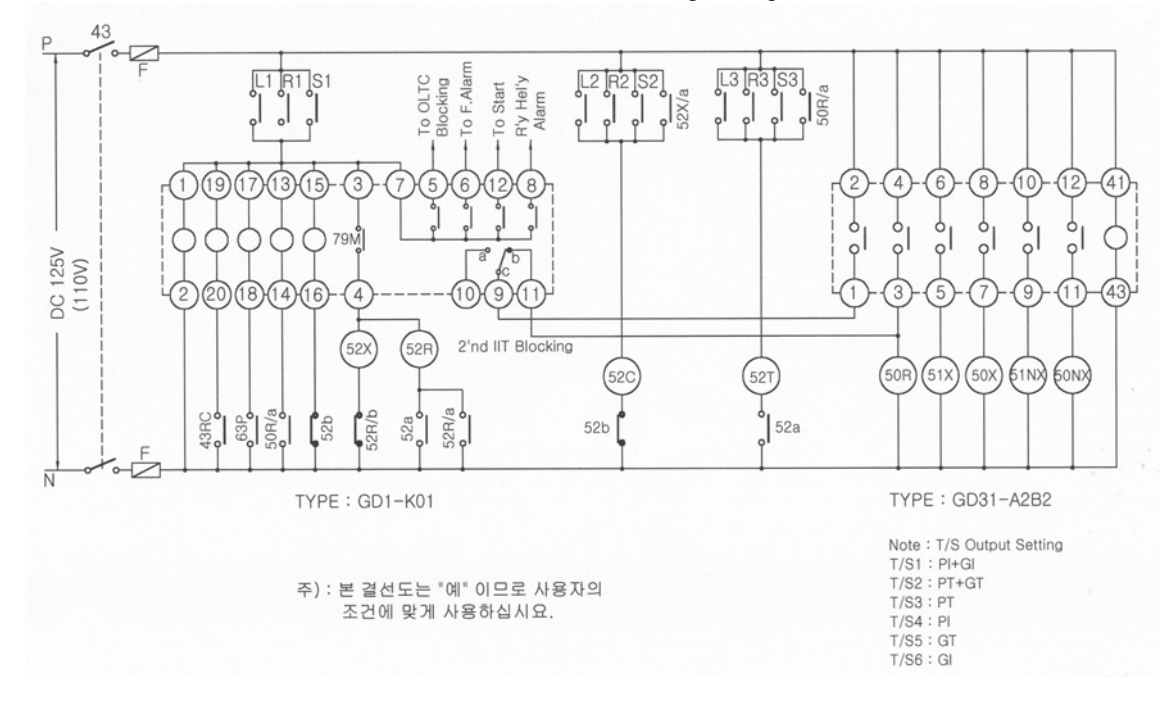

### 부도 5. 재폐로 Time Chart 【부도 5.1】 A Mode 성공 시 (한전용)

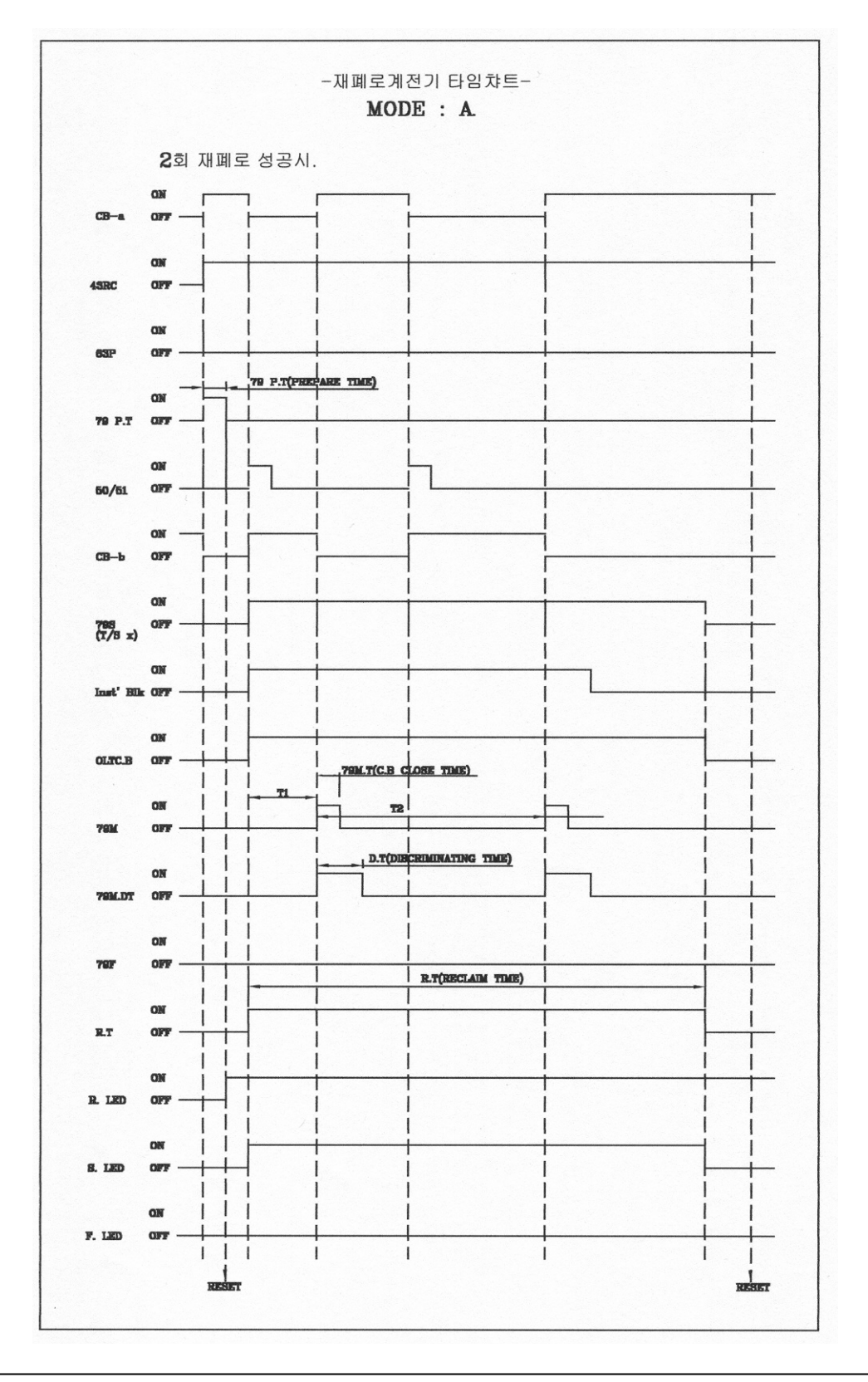

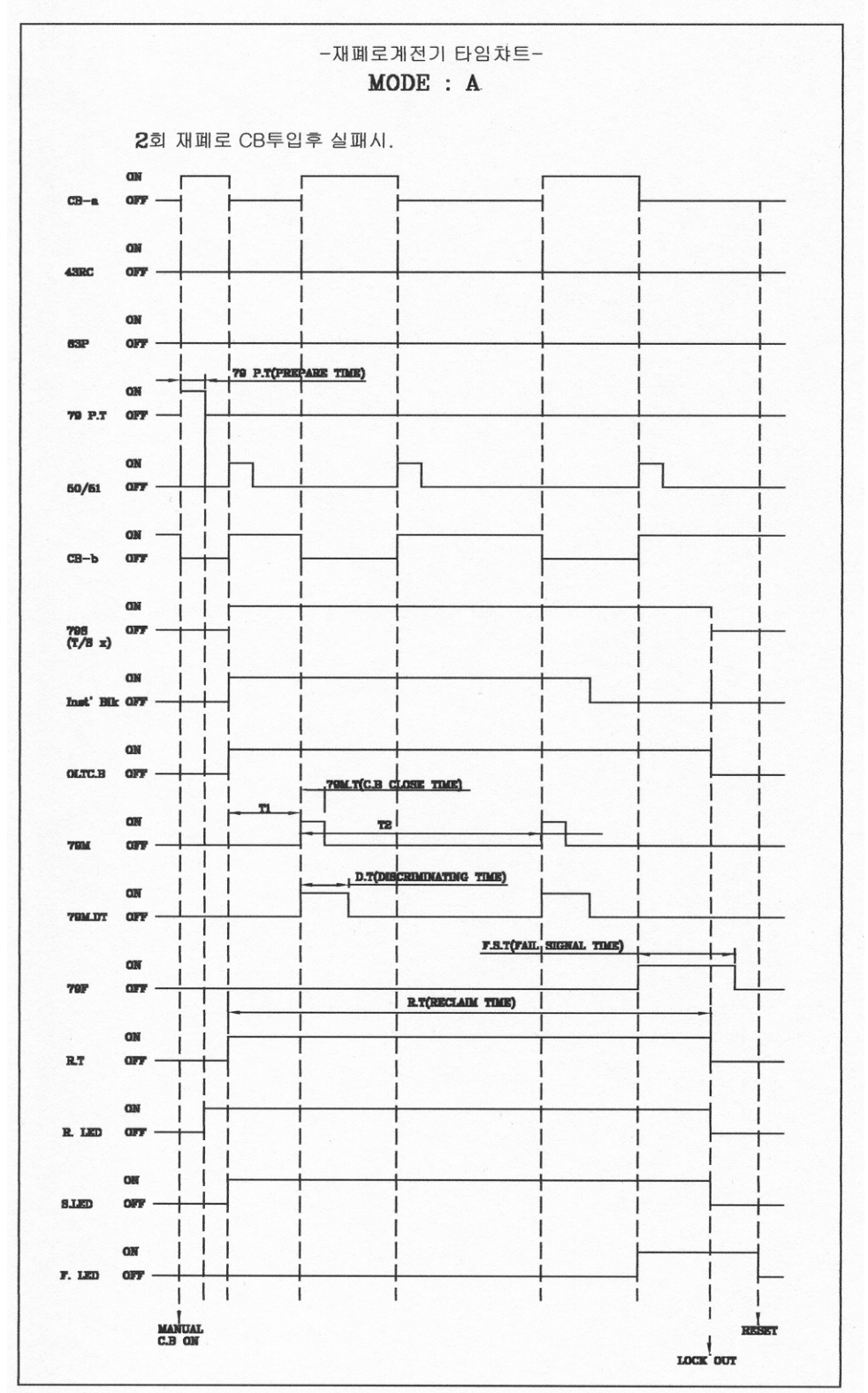

【부도 5.2】 A Mode 실패 시 (한전용)

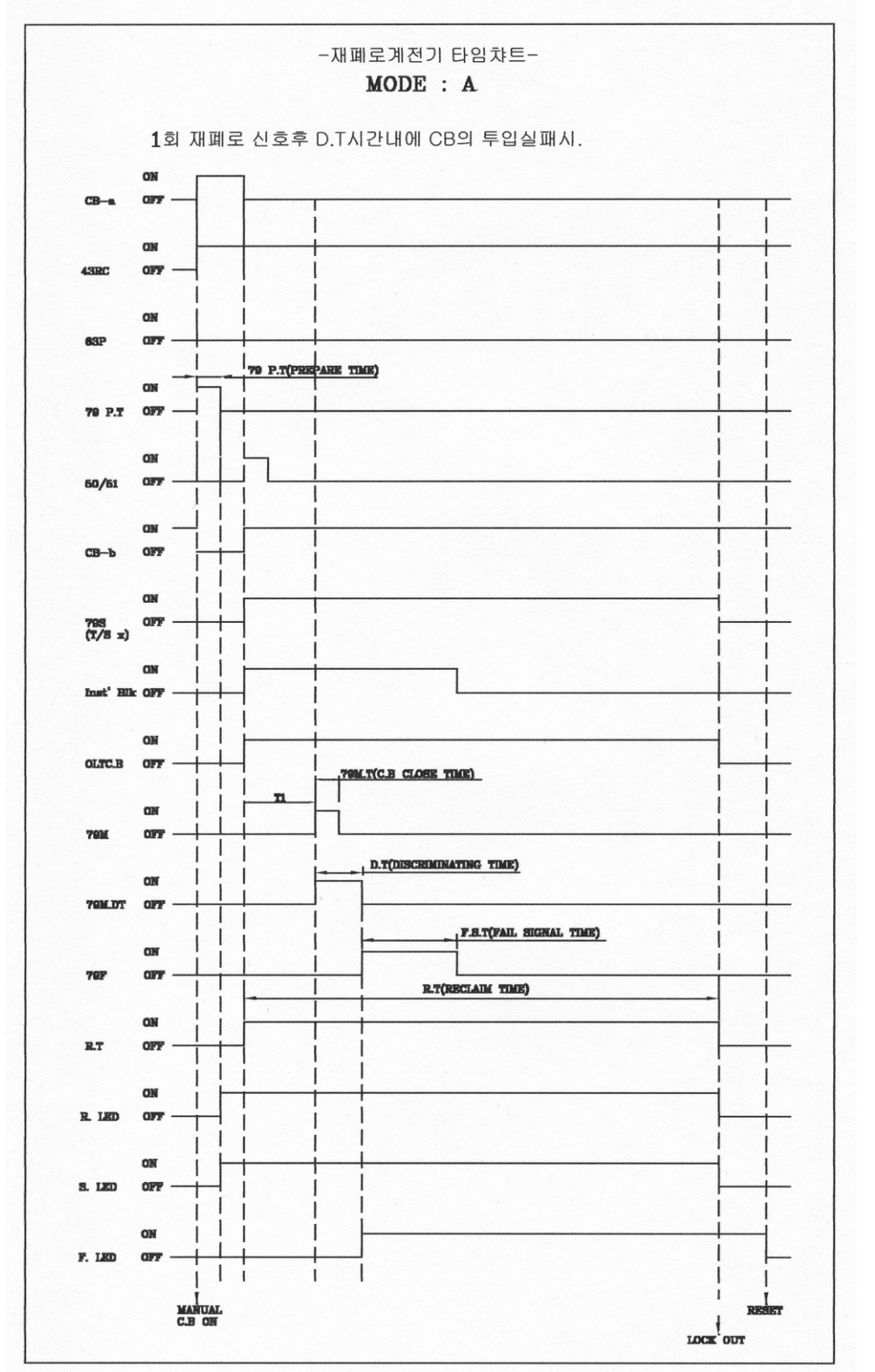

【부도 5.3】 A Mode Discriminating Time 시간내 CB 신호 실패 시 (한전용)

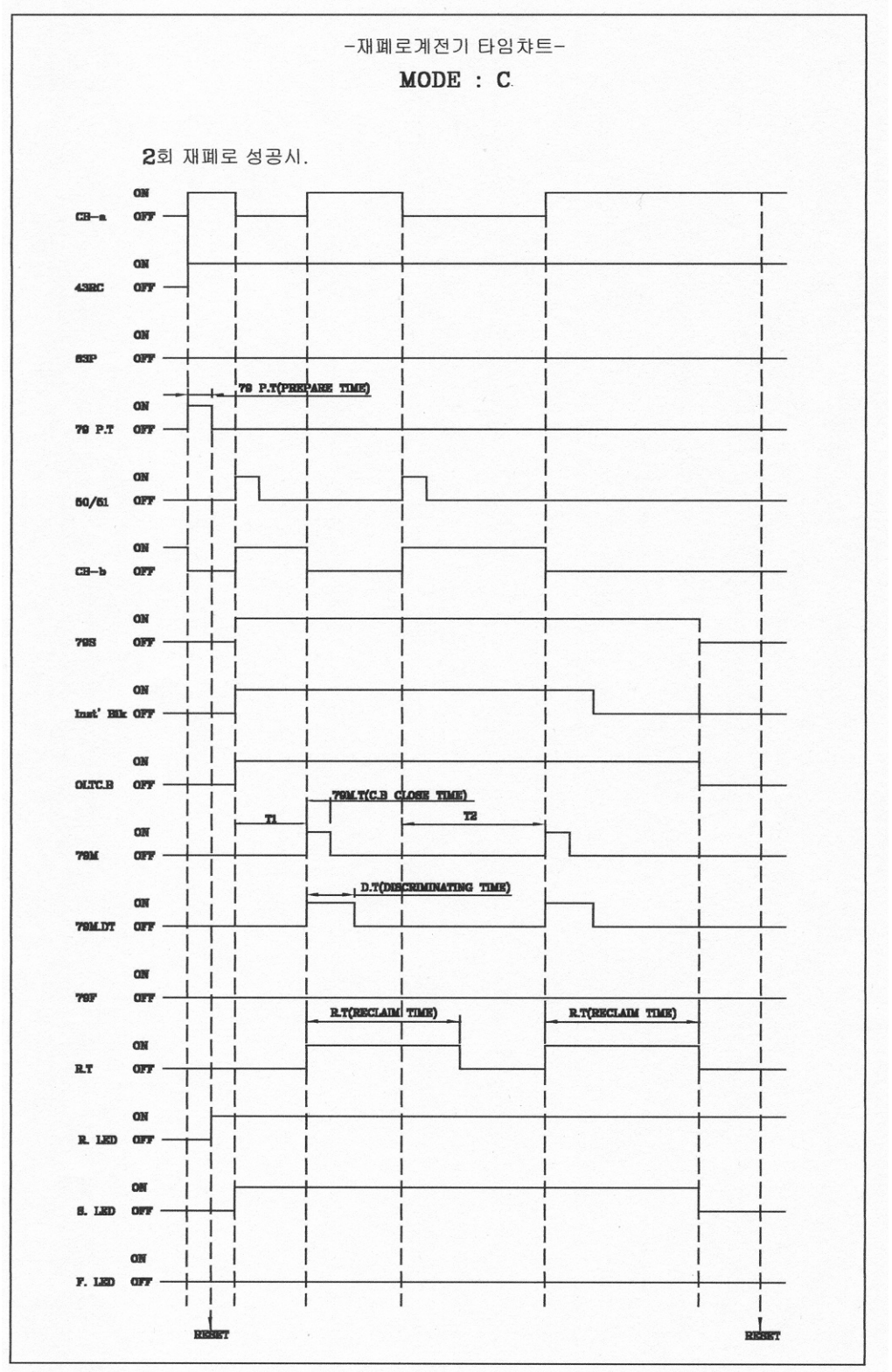

【부도 5.4】 C Mode 성공 시

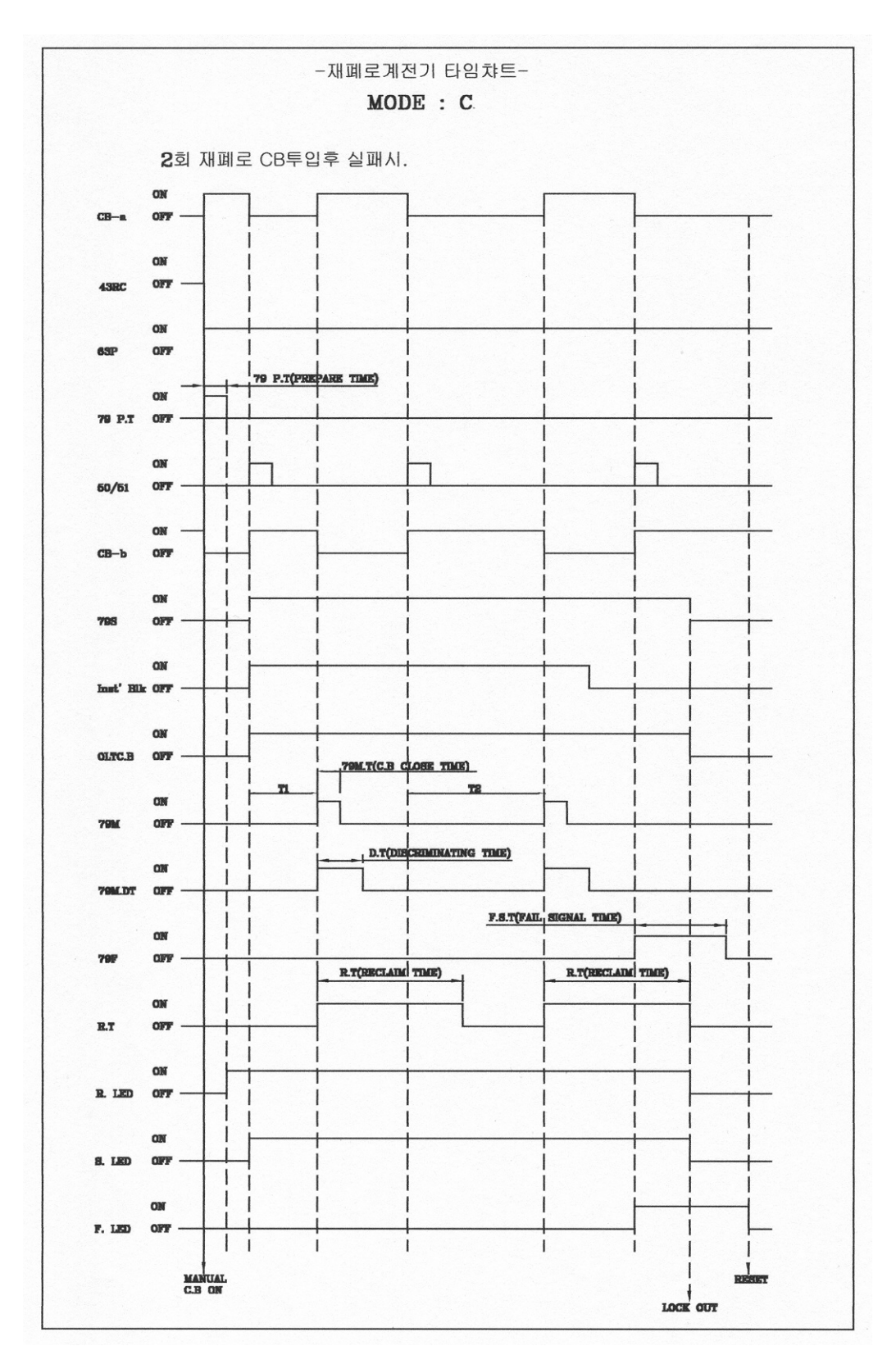

【부도 5.5】 C Mode 실패 시

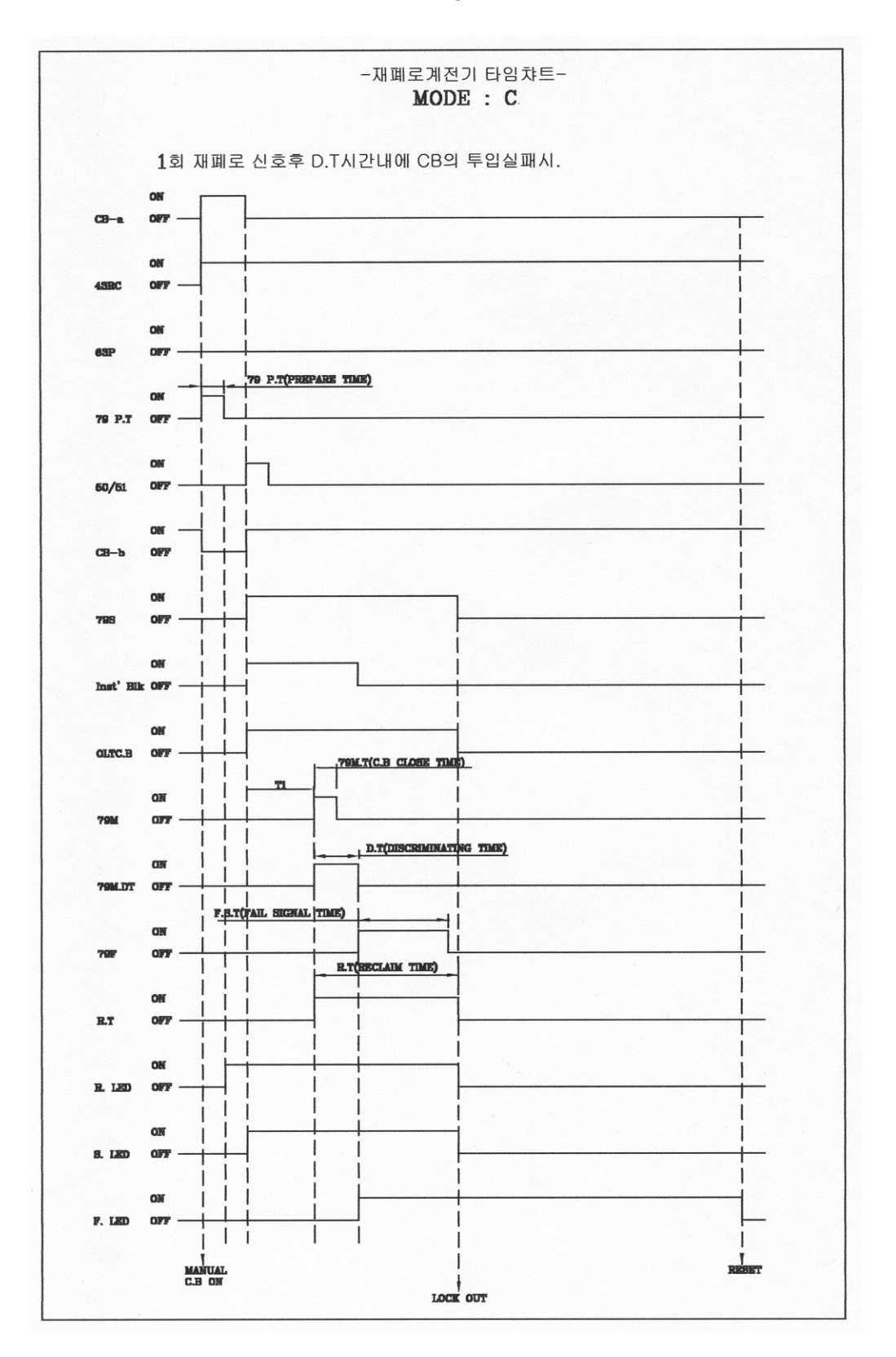

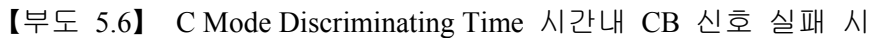

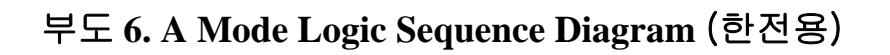

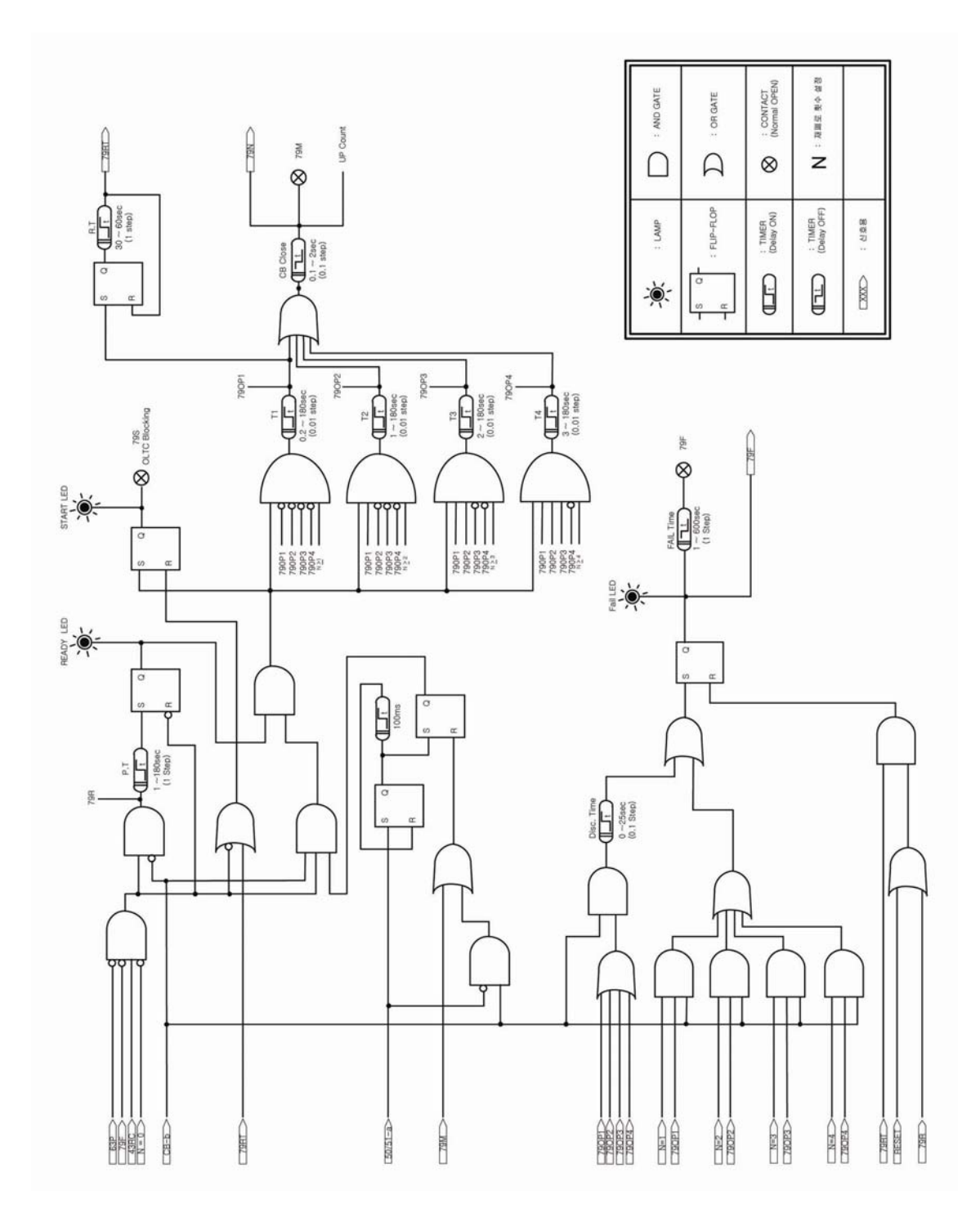